# SOMMAIRE

| PowerPoint 2010 - INTRODUCTION                                                                                                    | 3         |
|----------------------------------------------------------------------------------------------------|-----------|
| Fondamentaux office 2010                                                                                                    | 3         |
| PowerPoint                                                                                                    | 3         |
| 1. Fenêtre principale                                                                                                    | 3         |
| 2. Les modes d'affichage                                                                                                    | 4         |
| Chapitre 1 – LA PRESENTATION                                                                                                    | 6         |
| 1. Nouvelle présentation                                                                                                    | 6         |
| 2. Enregistrement d'une présentation                                                                                                    | 7         |
| 3. Création et disposition d'une diapositive                                                                                                    | 8         |
| 4. Dimensions et orientation des diapositives                                                                                                    | 10        |
| 5. Passage d'une diapositive a une autre                                                                                                    | 10        |
| 6. Insertion, copie, transfert et suppression de diapositives                                                                                                    | 10        |
| 7. Création de sections                                                                                                    | 12        |
| 8. Numérotation des diapositives                                                                                                    | 13        |
| 9. Impression                                                                                                    | 13        |
| Chapitre 2 – LES MASQUES                                                                                                    | 15        |
| 1. Masque des diapositives                                                                                                    | 15        |
| 2. Masque du document et masque des pages de commentaires                                                                                                    | 17        |
| Charitan 2 THEMES ET ADDIEDE DI AN                                                                                                    | 10        |
| 1  There are a series of the series of the | <b>10</b> |
| 1. Inemes                                                                                                    | 18        |
| 2. Styles d'afficie-plan                                                                                                    | 21        |
| Chapitre 4 – TEXTE : SAISIE ET MISE EN FORME                                                                                                    | 22        |
| 1. Saisie d'un texte                                                                                                    | 22        |
| 2. Mise en forme : caracteres et paragraphes                                                                                                    | 25        |
| Chapitre 5 – LES OBJETS GRAPHIQUES                                                                                                    | 28        |
| Le volet « Images clipart » et la Bibliothèque multimédia                                                                                                    | 28        |
| 1. Images                                                                                                    | 30        |
| 2. Objets video, objets audio                                                                                                    | 32        |
| 3. Formes automatiques et boutons d'action                                                                                                    | 34        |
| 4. Zones de texte                                                                                                    | 36        |
| 5. WordArt                                                                                                    | 36        |
| 6. Diagrammes SmartArt                                                                                                    | 37        |
| 7. Graphiques                                                                                                    | 37        |
| Chapitre 6 – GESTION DES OBJETS                                                                                                    | 38        |
| 1. Dimensionner                                                                                                    | 40        |
| 2. Copier, dupliquer                                                                                                    | 40        |
| 3. Positionner, aligner, répartir                                                                                                    | 41        |
| 4. Priorités d'affichage                                                                                                    | 42        |
| 5. Définir une action                                                                                                    | 42        |
| 6. Suppression                                                                                                    | 42        |
| Chapitre 7 - LES TABLEAUX                                                                                                    | 43        |
| 1. Créer un tableau                                                                                                    | 43        |
| 2. Utilisation                                                                                                    | 44        |
| 3. Positionner un tableau                                                                                                    | 45        |
| 4. Sélectionner                                                                                                    | 45        |
| 5. Redimensionner le tableau, les colonnes et les lignes                                                                                                    | 45        |
| 6. Ajouter ou supprimer                                                                                                    | 46        |
| /. Fractionner ou fusionner                                                                                                    | 46        |
| 8. Mise en forme                                                                                                    | 47        |

# MCours.com

#### **Cours BARDON - POWERPOINT 2010**

| Chapitre 8 – EFFETS D'ANIMATION                         | 48 |
|---------------------------------------------------------|----|
| 1. Application d'effets                                 | 4  |
| 2. Gestion des effets                                   | 49 |
| 3. Personnalisation d'effet                             |    |
| Chapitre 9 – LE DIAPORAMA                               | 54 |
| 1. Navigation dans le diaporama                         | 5. |
| 2. Annotation au stylet et pointeur laser               | 5  |
| 3. Enregistrer narrations, minutage et laser            | 5' |
| 4. Masquage de diapositives - diaporamas personnalisés  | 5′ |
| 5. Ecran noir, écran blanc                              | 51 |
| 6. Passage d'une diapositive a la suivante              | 5  |
| 7. Défilement automatique en boucle                     | 6  |
| 8. Projection en mode présentateur                      | 6  |
| 9. Enregistrement au format « PowerPoint » ou « vidéo » |    |
| 10. Diffuser le diaporama sur des postes distants       |    |

# **PowerPoint 2010 - INTRODUCTION**

# **FONDAMENTAUX OFFICE 2010**

Pour étudier des <u>méthodes et éléments essentiels</u>, communs aux logiciels Microsoft Office 2010, donc <u>applicables à Word 2010</u>, voir sur notre site www.coursbardonmicrosoftoffice.fr le document suivant :

FONDAMENTAUX OFFICE 2010 (10 pages – téléchargement gratuit)

Vous y verrez en particulier :

- Windows Live SkyDrive et les Web Apps
- Le mode Backstage
- La constitution et l'affichage du ruban
- L'intérêt de la barre d'outils Accès rapide

# POWERPOINT

Avec <u>Word</u>, on réalise des <u>documents</u>. Avec <u>PowerPoint</u>, on crée des <u>présentations</u>, destinées à être présentés à un public.

PowerPoint sert à <u>créer</u> des **diapositives** (c'est-à-dire des images destinées à être projetées sur écran), à <u>les organiser</u>, pour ensuite <u>les visionner</u>.

Une suite de diapositives s'appelle une présentation.

Le but principal du logiciel est la création de présentations attrayantes destinées à être visionnées. La projection d'une présentation s'appelle un **diaporama**.

# **1. FENETRE PRINCIPALE**

• Le ruban

Il contient les <u>onglets spécifiques</u> « <u>Création</u> », « <u>Transitions</u> », « <u>Animations</u> » et « <u>Diaporama</u> ».

L'onglet « Affichage » contient des groupes spécifiques :

Le groupe « <u>Affichage des présentations</u> » comporte en particulier les boutons des <u>modes d'affichage</u>, ainsi que ceux des <u>modes Masque</u>.
 Modes d'affichage et modes Masque seront étudiés plus loin.

- Le <u>groupe « Couleurs/Nuances de gris »</u>. Par défaut, le <u>bouton Couleur</u> est activé. En modes « Normal » et « Trieuse de diapositives », l'activation de l'une des deux autres options « <u>Nuances de gris</u> » ou « <u>Noir et blanc intégral</u> » affiche chacune un onglet supplémentaire.

Sous ce même onglet « Affichage », le groupe « <u>Fenêtre</u> », sans être spécifique à PowerPoint, offre un intérêt particulier dans cette application :

- Le <u>bouton « Nouvelle fenêtre »</u> permet de créer une autre fenêtre de la même présentation, *par exemple pour visualiser deux diapositives, ou bien pour visualiser la présentation sous deux modes d'affichage.*
- Le <u>bouton « Réorganiser tout »</u> permet d'afficher côte à côte les présentations ouvertes.
- Le <u>bouton « Cascade »</u> permet de les afficher l'une derrière l'autre.

# • La barre d'état

Un <u>clic droit sur la barre d'état</u> (située en bas de l'écran) permet d'afficher la <u>liste des</u> <u>indicateurs pouvant y être présents</u>. Par défaut, ils sont tous cochés, donc tous présents.

La barre d'état comprend généralement :

- <u>L'indicateur d'affichage</u> : n° de la diapositive active sur le nombre total de diapositives de la présentation, ou type de masque (cf. chapitre 2 LES MASQUES)
- Le thème, qui est un ensemble de mises en forme (couleurs, polices, effets) ;
- <u>La langue</u> utilisée ;
- Les trois boutons commandant <u>les trois principaux modes d'affichage</u>: « Normal », « Trieuse de diapositives » et « Diaporama » (indicateur « Afficher les raccourcis ») ;
- <u>Le pourcentage</u> (indicateur « Zoom ») <u>et le curseur du zoom</u> En cliquant sur le pourcentage, on affiche la <u>fenêtre « Zoom »</u>;
- <u>Le zoom d'ajustement</u> : il permet d'ajuster la diapositive à la fenêtre.

# 2. LES MODES D'AFFICHAGE

PowerPoint propose les trois modes principaux : « <u>Normal</u> », « <u>Trieuse de diapositives</u> » et « <u>Diaporama</u> ».

Les trois boutons sont présents sur la barre d'état.

Les deux premiers modes sont également accessibles par l'onglet « <u>Affichage</u> » du ruban. Le mode « Diaporama » fait l'objet d'un onglet spécifique « <u>Diaporama</u> ».

A tout moment, on peut activer le mode souhaité. Testez ces trois modes d'affichage. Vous quitterez le mode « Diaporama » en appuyant sur la touche Echap (Esc).

Très schématiquement, on utilise le 1<sup>er</sup> pour créer des diapositives, le 2<sup>ème</sup> pour gérer l'ensemble, le 3<sup>ème</sup> pour admirer le résultat final en visionnant la présentation.

# • Le mode « Normal »

C'est le mode <u>actif par défaut</u>, principalement utilisé pour la <u>conception d'une</u> <u>diapositive</u>. Son bouton d'activation représente <u>les 3 volets</u> constitutifs de sa fenêtre.

Pour redimensionner un volet, cliquez-glissez sur sa bordure (le pointeur prend la forme d'une doubleflèche).

#### **Cours BARDON - POWERPOINT 2010 / INTRODUCTION**

✓ Le volet « Diapositive ».

C'est le volet central. On y modifie la diapositive en cours. Une diapositive est composée d'espaces réservés à la saisie de textes ou à l'insertion d'objets.

✓ Le volet « Commentaires »

C'est le volet du bas. Il sert à ajouter des commentaires sur la diapositive active. Ouand le diaporama est visionné, ces commentaires n'apparaissent pas sur l'écran (de visionnage), mais ils peuvent être lus par le présentateur sur son écran d'ordinateur.

✓ Le volet « Diapositives et Plan »

C'est le volet de gauche. Il comporte deux onglets :

- L'onglet « Diapositives ».

Onglet actif par défaut, il permet en cours de conception d'une diapositive :

- De visualiser en images miniatures les diapositives de la présentation.
- De se déplacer dans la présentation : en cliquant sur une miniature, celle-ci s'affiche dans le volet central (le volet « Diapositive »).
- De sélectionner, de copier, de déplacer et de supprimer des diapositives dans la présentation.
- -L'onglet « Plan »

Il permet de visualiser les textes des diapositives de la présentation.

Le mode « Trieuse de diapositives »

Son bouton représente plusieurs diapositives. Il est en effet essentiellement conçu pour gérer un ensemble de diapositives.

Dans le Mode « Normal », l'onglet « Diapositives » du volet gauche donne une visualisation des diapositives, mais ce n'est qu'une visualisation d'appoint. L'affichage en Mode « Trieuse de diapositives » permet une meilleure visualisation de toutes les diapositives de la présentation. Elles ne sont plus affichées dans un volet, mais dans toute la fenêtre.

Les diapositives peuvent être sélectionnées, copiées, déplacées, supprimées.

C'est sous ce mode d'affichage que l'on fixe le minutage (c'est-à-dire le temps de passage d'une diapositive à l'autre, dans un défilement automatique) et que l'on réalise des transitions animées.

Mode « Page de commentaires »

|  |  | • |  |
|--|--|---|--|
|  |  |   |  |
|  |  |   |  |
|  |  |   |  |
|  |  |   |  |

L'affichage en grand de la zone des commentaires facilite la saisie des commentaires.

A partir des modes « Trieuse de diapositives » ou « Page de commentaires », il est facile de revenir en mode « Normal » en double-cliquant sur la diapositive.

• Le mode « Diaporama » 🗐

Son bouton représente un écran. Il permet de visionner la présentation.

Le bouton 🖾 de la barre d'état lance la projection à partir de la diapositive active. Pour mettre fin à la projection, appuyez sur la touche Echap (Esc).

# **Chapitre 1 – LA PRESENTATION**

# **1. NOUVELLE PRESENTATION**

#### • Nouvelle présentation

Pour créer une nouvelle présentation <u>à partir d'un modèle vierge</u> (appelé « <u>Nouvelle</u> présentation »), cliquez sur le bouton « Nouveau » 🛄 de la barre d'outils Accès rapide.

Si ce bouton n'est pas sur la barre et si vous souhaitez l'y mettre, cliquez sur la flèche de la barre 🔄 (à droite des boutons), et cochez « Nouveau ».

Pour créer une nouvelle présentation à partir d'un modèle ou à partir d'un thème, activez d'abord le <u>menu Fichier</u> > <u>Nouveau</u>.

Contrairement au modèle, un thème ne peut contenir ni texte, ni objet graphique.

<u>Contrairement au modèle</u>, le <u>thème</u> peut être <u>changé</u> après création de la présentation. L'utilisation d'un modèle n'est possible <u>qu'à la création d'une présentation</u>, d'où l'expression « <u>modèle de conception</u> » (un modèle ne peut pas être « appliqué » ensuite).

Dans le <u>volet central</u>, sont proposés le modèle « Nouvelle présentation », ainsi que des catégories de « <u>Modèles et thèmes disponibles</u> ». Les thèmes proposés sont les thèmes prédéfinis de PowerPoint 2010.

Le <u>volet droit</u> affiche le <u>modèle sélectionné</u>, ainsi que le bouton « <u>Créer</u> » qui permet de créer la présentation à partir du modèle ou du thème choisi.

Les catégories de modèles et thèmes proposés sont :

- « Nouvelle présentation » : il s'agit d'un modèle sans aucune fioriture.
- On peut créer directement une présentation basée sur ce modèle en cliquant sur le <u>bouton « Nouveau »</u> de la <u>barre d'outils Accès rapide</u>.
  Si ce bouton n'est pas dans cette barre et si vous souhaitez l'y mettre, cliquez sur la flèche souton la barre (à droite des boutons), puis cochez « Nouveau ».
- « Modèles récents »
- « Exemples de modèles » : ce sont les modèles prédéfinis de PowerPoint.
- « <u>Thèmes</u> » : il s'agit de modèles, non de thèmes (voir plus haut).
- « <u>Mes modèles</u> » : l'activation de cette option affiche la liste des modèles personnalisés déjà créés (cf. § 2 « Enregistrer une présentation sous forme de modèle »).
- « <u>Créer à partir d'un document existant</u> » : la fenêtre « Créer à partir d'une présentation existante » (semblable à la fenêtre « Ouvrir ») s'affiche.

 Sous le titre « <u>Modèles Office.com</u> », les catégories proposées sont à télécharger. La zone de saisie « Rechercher des modèles sur Office.com » permet de saisir des mots clés pour afficher des modèles s'y rapportant.

<u>Double-cliquez</u> sur le modèle ou sur le thème dans le volet central. Ou bien <u>cliquez</u> sur le modèle ou sur le thème dans le volet droit, puis activez le bouton « <u>Créer</u> ».

La présentation s'affiche en Mode « Normal », à l'onglet « Diapositives ».

Une diapositive du <u>modèle</u> ou du <u>thème</u> choisi, apparaît dans la <u>partie centrale</u>, également <u>en miniature</u> dans le volet gauche.

Par défaut, la présentation est nommée « Présentation », suivi d'un numéro.

# • Nouvelle présentation à partir d'un fichier Plan

Une nouvelle présentation peut être basée <u>sur un fichier de type Plan</u> (réalisé par exemple sous Word).

Pour chaque paragraphe de niveau 1 (niveau du Titre 1), il est créé une <u>diapositive</u>. Les paragraphes de niveaux inférieurs constituent des <u>listes à puces</u>.

Affichez la <u>fenêtre « Ouvrir »</u> : activez le menu Fichier > Ouvrir. Indiquez en <u>Type</u> de fichiers « <u>Tous les plans</u> ». Double-cliquez sur le nom du fichier Plan à ouvrir.

#### • La création particulière d'un album photo

On appelle « album photo » une <u>présentation basée sur un ensemble d'images</u>, chaque image constituant par défaut une diapositive. Des zones de texte peuvent être ajoutées.

Un album photo peut être créé à partir d'un modèle installé.

Il est également possible de le créer ainsi :

- Affichez la <u>fenêtre « Album photo »</u> : sous l'onglet « Insertion », dans le groupe « Images », cliquez en <u>haut du bouton « Album photo »</u>.
- Dans cette fenêtre, cliquez sur le <u>bouton « Fichier/Disque »</u>.
  La <u>fenêtre « Insérer les nouvelles images »</u> qui s'affiche, permet de <u>sélectionner</u> <u>les images qui feront partie de l'album</u>. Après sélection, cliquez sur le <u>bouton</u> <u>« Insérer »</u>.
- Explorez la fenêtre « Album photo », et indiquez les options souhaitées.
- Cliquez sur le bouton « Créer ».

Après enregistrement, <u>pour modifier l'album photo</u> : ouvrez la présentation, puis activez le menu déroulant du bouton « Album photo », et choisissez l'option « Modifier l'album photo ».

# 2. ENREGISTREMENT D'UNE PRESENTATION

Un fichier PowerPoint 2010 a pour <u>extension</u> .<u>pptx</u> (<u>powerpoint</u>), ou .<u>potx</u> s'il s'agit d'un <u>modèle</u> (mêmes extensions que les fichiers PowerPoint 2007).

Pour enregistrer une présentation, cliquez dans la <u>barre d'outils Accès rapide</u> sur le bouton Enregistrer 🛅.

Quand il s'agit d'un <u>premier enregistrement</u>, la <u>fenêtre « Enregistrer sous »</u> s'affiche. Renseignez les zones de saisie.

#### • Enregistrer une présentation 2010 au format 97-2003

Affichez la <u>fenêtre « Enregistrer sous »</u> : activez le bouton Office > Enregistrer sous. Dans cette fenêtre, sélectionnez comme <u>Type</u> de fichiers « <u>Présentation PowerPoint 97-</u> <u>2003</u> ».

<u>Une copie de la présentation 2010 est alors créée</u>, d'extension .ppt, entièrement compatible avec les formats 97-2003.

#### • Enregistrer une présentation sous forme de modèle

Une présentation enregistrée sous forme de modèle est ensuite disponible dans la catégorie « <u>Mes modèles</u> » de la fenêtre « Nouvelle présentation » (cf. § 1 de ce chapitre).

Pour enregistrer une présentation sous forme de modèle : dans la <u>fenêtre « Enregistrer</u> <u>sous »</u>, sélectionnez comme « <u>Type</u> » de fichier « <u>Modèle PowerPoint</u> ».

Le fichier est enregistré dans le dossier <u>Templates</u> (« Templates » signifie Modèles).

#### • Enregistrer une présentation sous forme de plan

Le plan d'une présentation est enregistrable dans un fichier, qui peut ensuite être lu dans d'autres applications (*par exemple dans un document réalisé sous Word*).

Pour enregistrer une présentation sous forme de plan : dans la <u>fenêtre « Enregistrer</u> <u>sous »</u>, sélectionnez comme « <u>Type</u> » de fichiers « <u>Plan/RTF</u> ».

# **3. CREATION ET DISPOSITION D'UNE DIAPOSITIVE**

# • Création d'une nouvelle diapositive

Pour créer une nouvelle diapositive, il existe plusieurs méthodes :

- Cliquez sur le bouton « <u>Nouvelle diapositive</u> », situé dans le <u>groupe</u> <u>« Diapositives »</u> (onglet Accueil).
- Ou bien, en mode « Normal » sur le volet gauche, ou en mode « Trieuse de diapositives » : faites un <u>clic droit</u> > « <u>Nouvelle diapositive</u> ».
- Ou encore : dans le <u>dernier espace réservé d'une diapositive</u>, tapez <u>Ctrl + Entrée</u>.
  - Une diapositive contient des espaces réservés, matérialisés par des <u>rectangles</u> <u>entourés de pointillé</u>. En tapant Ctrl + Entrée, on passe d'un espace réservé à l'autre.

Quand le curseur est sur le dernier espace réservé de la diapositive, la combinaison (Ctrl + Entrée) permet de créer une <u>nouvelle diapositive de même thème et de même disposition</u> que la diapositive active.

PowerPoint place la nouvelle diapositive juste après la diapositive sélectionnée.

En mode « Normal » ou « Trieuse de Diapositives », un autre emplacement peut lui être attribué <u>en cliquant</u> avant création soit juste au-dessus de la première diapositive, soit entre deux diapositives, soit après la dernière. Un <u>trait clignotant</u> indique l'endroit où se placera la nouvelle diapositive.

#### • Espaces réservés et disposition d'une diapositive

#### ✓ Espaces réservés

Par défaut, un espace réservé se présente comme une <u>zone entourée d'une fine bordure</u> <u>de pointillé</u>.

Un espace peut être <u>réservé</u> à un titre, un texte, un objet, une date, un numéro de diapositive, un en-tête ou un pied de page.

La réservation n'est pas impérative. *Exemple : on peut insérer une image ou un tableau dans un espace réservé à un texte.* 

Un espace réservé est modifiable comme tout <u>objet</u> (cf. chap 5 – Les objets graphiques).

Pour <u>sélectionner un espace réservé</u>, pointez sur son contour ; quand le pointeur a la forme d'une croix fléchée, cliquez. Le rectangle est alors entouré d'une <u>ligne continue</u>.

En cliquant-glissant dessus, on peut le <u>déplacer</u>.

En cliquant-glissant sur ses poignées, on peut le redimensionner.

Pour supprimer un espace réservé, sélectionnez-le, puis appuyez sur la touche Suppr.

Pour modifier le <u>format</u> d'un espace réservé, on peut activer les commandes de l'onglet « Format » des « Outils de dessin », ou bien utiliser la fenêtre « Format de la forme » : clic droit dans l'espace réservé > Format de la forme.

On <u>rétablit sa position, sa taille, sa mise en forme</u> initiales en cliquant sur le <u>bouton</u> <u>« Rétablir »</u> du groupe « Diapositives », sous l'onglet « Accueil ». L'activation de ce bouton permet également de <u>recréer un espace réservé</u> préalablement supprimé.

# ✓ <u>Disposition d'une diapositive</u>

Une disposition est caractérisée par <u>l'emplacement de ses espaces réservés</u>, destinés à recevoir des textes ou des objets. Si nécessaire, cliquez sur la diapositive active pour afficher le rectangle matérialisant un espace réservé.

Les dispositions prédéfinies diffèrent en fonction du thème appliqué.

Chaque disposition porte un nom explicite (*exemples* : « *Titre et contenu* », « *Deux contenus* », « *Image avec légende* »).

Comme nous le verrons, il est possible de créer ses propres dispositions, réutilisables.

<u>Par défaut</u>, la disposition de la <u>première diapositive</u> est « <u>Diapositive de titre</u> » (un espace réservé au titre, un second au sous-titre) et les dispositions des <u>diapositives suivantes</u> sont « <u>Titre et contenu</u> ».

On peut choisir la disposition d'une diapositive avant son insertion dans la présentation, également changer de disposition ensuite :

✓ <u>Choix d'une disposition pour une nouvelle diapositive</u>

Par défaut, une nouvelle diapositive a la même disposition que la diapositive active. Pour choisir une autre disposition, cliquez sur la <u>partie inférieure du bouton « Nouvelle</u> <u>diapositive »</u> et sélectionnez la disposition souhaitée pour la nouvelle diapositive. ✓ Changement de disposition

En mode « Normal » ou « Trieuse de diapositives », sélectionnez la ou les diapositive(s). Puis, sous l'onglet « Accueil », dans le <u>groupe « Diapositives »</u>, activez le <u>bouton « Disposition »</u>. Choisissez la disposition souhaitée.

Les contenus des diapositives sont ajustés en conséquence.

# 4. DIMENSIONS ET ORIENTATION DES DIAPOSITIVES

Pour modifier les dimensions ou l'orientation des diapositives, utilisez la <u>fenêtre « Mise en page »</u>.

Pour afficher la <u>fenêtre « Mise en page »</u>, cliquez sous l'onglet « Création », dans le groupe « Mise en page », sur le bouton « <u>Mise en page</u> ».

Indiquez les <u>dimensions</u> (largeur, hauteur) et l'<u>orientation</u> (portrait i) ou paysage i) souhaitées. Elles s'appliquent à toutes les diapositives de la présentation.

Concernant l'orientation, vous pouvez également utiliser le bouton « Orientation » du groupe « Mise en page ».

# **5. PASSAGE D'UNE DIAPOSITIVE A UNE AUTRE**

Passer à une nouvelle diapositive, valide automatiquement la précédente. Il existe <u>plusieurs méthodes pour passer d'une diapositive à une autre</u> :

- <u>Cliquez sur la diapositive</u> choisie.
- Cliquez-glissez sur le <u>curseur de défilement vertical</u>, juste à droite du volet central. Une info-bulle indique le numéro et le nom de la diapositive.
   Vous pouvez aussi déplacer le curseur en cliquant sur l'une des deux <u>flèches</u> situées à ses extrémités.
- Cliquez sur les <u>doubles flèches</u> situées en dessous, d'info-bulles « <u>Diapositive</u> <u>précédente</u> » et « <u>Diapositive suivante</u> ».
- Tapez sur le clavier PGUP ou PGDN (abréviations de Page Up, page du haut, et de Page Down, page du bas).
- En dehors d'un espace réservé, pour atteindre la <u>première diapositive</u> : tapez sur (Home). Pour atteindre la <u>dernière diapositive</u> : tapez sur Fin (End).

# 6. INSERTION, COPIE, TRANSFERT ET SUPPRESSION DE DIAPOSITIVES

#### • Sélection de diapositives

Il suffit de <u>cliquer</u> sur une miniature de diapositive pour qu'elle soit sélectionnée. Elle présente alors un <u>contour plus marqué</u>. Pour désélectionner, cliquez ailleurs.

# MCours.com

Pour sélectionner plusieurs diapositives :

- Si elles sont <u>adjacentes</u> : cliquez sur la 1<sup>ère</sup>, puis Maj + clic sur la dernière.
- Si elles ne sont <u>pas adjacentes</u> : cliquez sur l'une d'elles, puis Ctrl + clic sur chaque autre diapositive à sélectionner (Ctrl + clic également pour désélectionner une diapositive choisie par erreur).

Pour sélectionner toutes les diapositives : Ctrl + A.

#### • Copier ou déplacer une diapositive

Il existe <u>plusieurs méthodes</u>, valables également pour un texte ou pour un objet, parmi lesquelles :

#### ✓ <u>Méthode avec clic droit</u>

- <u>Sélectionnez</u> la (ou les) diapositive(s) en miniature.
- <u>Clic droit</u> sur la sélection > « Copier » ou « Couper ».
- <u>Cliquez</u> à l'emplacement souhaité, puis faites un <u>clic droit</u> > « <u>Coller</u> ».
  Le bouton « Options de collage » apparaît. Par défaut, le thème de destination, c'està-dire le thème de la diapositive située juste avant, est appliqué. S'il s'agit de la première diapositive, le thème appliqué est celui de la diapositive suivante.
  - ✓ <u>Méthode avec cliquer-glisser</u>

Après sélection des diapositives :

- Pour <u>déplacer</u> la sélection : <u>cliquez-glissez</u> jusqu'à l'emplacement souhaité.
- Pour <u>copier</u> la sélection : <u>Ctrl + cliquez-glissez</u>.
  - ✓ <u>Méthode avec le volet Presse-papiers</u>

Cette méthode permet <u>également le transfert sur une autre présentation</u> ou même <u>dans une autre application</u> (*par exemple dans un document réalisé sous Word*).

Elle est <u>pratique</u> dans la mesure où elle permet de voir ce que contient le Pressepapiers, et d'utiliser à volonté son contenu, d'une présentation à une autre, ou d'une présentation à une autre application Office.

En revanche, **les diapositives ne sont mises dans le Presse-papiers qu'une par une**. Si on copie plusieurs diapositives, seule la diapositive ayant le numéro le plus bas de la présentation, sera présente dans le Presse-papiers.

Pour afficher le volet Presse-papiers, cliquez sur le lanceur 🖾 du groupe Pressepapiers, sous l'onglet « Accueil ».

Après avoir coupé ou copié une diapositive, celle-ci est présente dans le Pressepapiers. Elle peut être ensuite collée par simple clic, en restant disponible dans le Pressepapiers.

# • Importation d'une diapositive contenue dans une autre présentation

En mode « Normal » ou en mode « Trieuse de diapositives », <u>sélectionnez la</u> <u>diapositive qui précèdera la diapositive à importer</u>.

Pour importer une diapositive : sous l'onglet « Accueil », activez le <u>bas du bouton</u> <u>« Nouvelle diapositive »</u> > « <u>Réutiliser les diapositives »</u>.

Le <u>volet « Réutiliser les diapositives »</u> s'affiche à droite de l'écran. <u>Recherchez la</u> <u>présentation</u> souhaitée, puis <u>cliquez sur la diapositive</u> à importer.

#### • Insérer les diapositives d'un fichier Plan

La méthode est similaire (après sélection, activez le bas du bouton « Nouvelle diapositive »). Choisissez l'option « <u>Diapositives à partir d'un plan</u> ». Recherchez dans les fichiers de <u>type « Tous les plans »</u>, puis <u>double-cliquez sur le nom du fichier</u>.

Les diapositives correspondant à ce fichier sont alors insérées (cf. § 1 « Nouvelle présentation à partir d'un fichier Plan »).

#### • Duplication

Elle permet de <u>copier</u> (sans insertion dans le Presse-papiers), des diapositives préalablement sélectionnées, <u>à l'identique</u>, <u>sous la diapositive active</u>.

La méthode est similaire : sous l'onglet « Accueil », activez le bas du bouton « Nouvelle diapositive ». Choisissez cette fois l'option « <u>Dupliquer les diapositives sélectionnées</u> ».

#### • Suppression de diapositives

Il suffit de les sélectionner, puis d'appuyer sur la touche Suppr.

Ou bien : clic droit sur la diapositive > Supprimer la diapositive.

Ou encore : après sélection, cliquez sur le bouton « Supprimer » du groupe « Diapositives », sous l'onglet « Accueil ».

# **7. CREATION DE SECTIONS**

Si la présentation comprend des diapositives qu'il convient de <u>gérer par groupes</u>, créer des <u>sections</u> facilitera leur gestion. La possibilité de créer des sections est une <u>nouveauté de</u> <u>PowerPoint 2010</u>.

*Exemples* : on peut déplacer, mettre en forme, imprimer les diapositives d'une section indiquée.

Par défaut, il y a une seule section, nommée « Section par défaut ».

En insérant une première section, on crée deux groupes de diapositives.

La présentation étant affichée en mode « Normal » ou en mode « Trieuse de diapositives », <u>pour insérer une section</u> :

- <u>Cliquez entre les deux diapositives</u> choisies.
- Sous l'onglet « Accueil », dans le <u>groupe « Diapositives »</u>, activez le <u>bouton</u> <u>« Section »</u> > <u>Ajouter une section</u>.

Une <u>barre</u> affichant le <u>nom de la section</u>, représente la section.

Après avoir cliqué sur cette barre pour sélectionner la section, le <u>menu du bouton</u> <u>« Section »</u> permet : de la <u>renommer</u>, de la <u>supprimer</u> ou de <u>supprimer toutes les sections</u>, de <u>tout réduire</u> (seules les barres de section restent affichées) ou de <u>tout développer</u>.

Pour réduire ou développer une seule section, double-cliquez sur sa barre de section.

Ou bien <u>cliquez sur le symbole</u> 🧖 ou 🗵 juste avant le nom de la section.

En faisant un <u>clic droit sur la barre</u> de section, d'autres options sont proposées. On peut ainsi <u>supprimer la section et ses diapositives</u>, également <u>déplacer la section vers le haut</u> (si elle n'est pas en premier) ou <u>déplacer la section vers le bas</u> (si elle n'est pas en dernier).

Pour <u>imprimer les diapositives d'une section</u>, ouvrez le menu Fichier > Imprimer. Puis dans le premier menu déroulant sous « Paramètres », sélectionnez la section souhaitée.

# 8. NUMEROTATION DES DIAPOSITIVES

On peut générer une <u>numérotation automatique des diapositives</u>. Le numéro apparaît sur chacune dans l'espace réservé « zone de nombre ».

Si nécessaire, sélectionnez au préalable les diapositives à numéroter (sinon elles le seront toutes).

Affichez la <u>fenêtre « En-tête et pied de page »</u> : sous l'onglet « Insertion », dans le groupe « Texte », cliquez sur le bouton « Numéro de diapositive » ou sur le bouton « En-tête et pied de page ».

Choisissez l'option « <u>Appliquez partout</u> », si vous souhaitez que toutes les diapositives de la présentation soient numérotées. Sinon choisissez « <u>Appliquez</u> » pour que seules les diapositives qui ont été sélectionnées soient numérotées.

Par défaut, la numérotation commence à 1.

Il est possible de <u>numéroter à partir d'un nombre défini</u>. Affichez la <u>fenêtre « Mise en</u> <u>page »</u> : sous l'onglet « Création », cliquez sur le bouton « Mise en page ». Dans la fenêtre, renseignez la zone « <u>Numéroter à partir de</u> ».

#### **9. IMPRESSION**

Activez le bouton « Aperçu avant impression et imprimer » 🖾 , si vous l'avez placé dans la barre d'outils Accès rapide. Sinon ouvrez le menu Fichier > Imprimer.

La fenêtre « Aperçu avant impression et imprimer » s'affiche.

#### • Aperçu avant impression

« <u>L'aperçu avant impression</u> » de la présentation apparaît sur le <u>volet droit</u> de la fenêtre.

Les flèches verticales et horizontales, ainsi que le curseur vertical permettent de se déplacer d'une diapositive à l'autre.

On peut également saisir un numéro de diapositive dans la zone « Page active », en bas à gauche du volet.

#### • Imprimer

Une « <u>Impression rapide</u> » (option qui peut être proposée dans la barre d'outils Accès rapide ) permet d'imprimer directement (avec les paramètres par défaut), sans passer par la fenêtre « Imprimer », dans laquelle on peut paramétrer l'impression.

En imprimant directement avec « <u>Impression rapide</u> », toute la présentation est imprimée, en couleur, avec une diapositive par page. Tandis qu'en ouvrant préalablement la <u>fenêtre « Imprimer »</u>, on peut choisir les diapositives qui seront imprimées, les imprimer par exemple en nuances de gris, avec trois diapositives par page.

Si vous devez <u>indiquer des numéros de diapositives</u> dans la zone de saisie « Diapositives », séparez-les par un point-virgule si elles ne sont pas adjacentes, sinon précisez les numéros de la première et de la dernière séparés par un tiret.

Quand on indique ainsi les numéros de diapositives à imprimer, il s'agit de l'option « <u>Plage personnalisée</u> ».

*Exemple* : si on saisit « 2;4;5;7-10 », seront imprimées les diapositives numéros 2, 4, 5, 7, 8, 9 et 10.

Quelques précisions sur certaines options :

- L'option « <u>Pages de commentaires</u> » imprime sur chaque page une diapositive, suivie de ses commentaires.
- L'option « <u>Plan</u> » permet d'imprimer le plan de la présentation.
- L'option « <u>Mettre à l'échelle de la feuille</u> » agrandit au maximum l'impression sur la page.
- Option « <u>Assemblé</u> » : un exemplaire complet est imprimé, avant impression de l'exemplaire suivant.

# **Chapitre 2 – LES MASQUES**

Le mode Masque permet de travailler <u>sur la trame</u> des <u>diapositives</u>, du <u>document</u> ou des pages de commentaires.

<u>Document</u> et <u>pages de com</u>mentaires sont paramétrés pour être <u>imprimés</u>. On peut imprimer un <u>document</u> comprenant plusieurs diapositives par page. Une <u>page de commentaires</u> affiche une diapositive suivie de ses commentaires.

Il existe ainsi <u>trois types de modes Masque</u> : masque des <u>diapositives</u>, masque du <u>document</u> et masque des <u>pages de notes</u> (ou pages de commentaires).

Les modifications apportées au masque du document apparaissent dans le plan, d'où l'absence de masque de plan.

L'intérêt des masques est de permettre de <u>traiter d'un bloc un ensemble</u> : un ensemble de diapositives, l'ensemble des pages du document ou l'ensemble des pages de commentaires <u>Exemple</u> : si on insère un objet graphique dans un masque de diapositive, il sera inséré sur un ensemble de diapositives.

<u>Pour afficher la présentation en mode Masque</u> : sous l'<u>onglet « Affichage »</u>, dans le groupe « <u>Modes Masque</u> », cliquez sur le bouton correspondant au type de masque : diapositives, document ou pages de notes.

Un onglet du nom du masque apparaît.

Ce nom (« Masque des diapositives », « Masque du document » ou « Masque des pages de commentaires ») s'affiche également dans la <u>barre d'état</u>, à gauche, en tant qu' « indicateur d'affichage ».

Pour quitter le mode Masque, cliquez sur le dernier bouton « Désactiver le mode Masque », ou bien activez l'onglet « Affichage » et choisissez le mode d'affichage souhaité.

# **1. MASQUE DES DIAPOSITIVES**

Sous l'onglet « Affichage », cliquez sur « Masque des diapositives ».

Le masque des diapositives stocke <u>les informations liées au modèle de conception, au</u> thème, aux polices, aux couleurs, aux espaces réservés.

Une présentation peut contenir plusieurs masques des diapositives, l'un correspondant au modèle de conception, d'autres aux différents thèmes appliqués.

Dans le volet gauche, à la miniature d'un « masque des diapositives » sont rattachés en dessous les masques des dispositions <u>disponibles</u> pour le modèle ou pour le thème appliqué. Les « masques des diapositives » sont numérotés.

Quand on pointe sur une miniature de masque, une info-bulle indique :

- <u>Le nom du modèle, du thème ou du masque</u> s'il s'agit d'un « <u>masque des</u> <u>diapositives</u> », sinon <u>le nom de la disposition</u> ;
- Le type de masque : « <u>Masque des diapositives</u> » ou « <u>Disposition</u> » ;
- Les numéros des diapositives qui utilisent le masque.

Les modifications apportées au « masque des diapositives » sont effectuées <u>sur toutes</u> les diapositives du même modèle ou du même thème, dont les numéros sont indiqués dans l'info-bulle de la miniature. Elles s'effectuent <u>instantanément</u> sur les diapositives, sans validation requise.

#### • Création et conservation d'un masque des diapositives

Sous l'onglet « Masque des diapositives », dans le <u>groupe « Modifier la forme de base »</u>, activez le bouton « <u>Insérer le masque des diapositives</u> ».

<u>Paramétrez</u> ce nouveau masque, nommé par défaut « <u>Conception personnalisée</u> ». Pour le renommer, activez le bouton « <u>Renommer</u> », puis saisissez un nom.

<u>Par défaut</u>, un masque des diapositives créé est <u>protégé</u>, ce qui évite qu'il puisse être supprimé. Cette protection est matérialisée par le <u>symbole</u> ➡, d'info-bulle « <u>Ce masque est</u> <u>conservé</u> », sous le numéro de chaque miniature doté du masque, en affichage mode Masque.

Le bouton « Conserver » permet de supprimer ou d'activer la protection du masque.

Conservé, le masque sera utilisable sur toutes les diapositives sélectionnées, en mode « Normal » ou « Trieuse de diapositives ».

<u>Pour l'appliquer</u> : sous l'onglet « Accueil », dans le groupe « Diapositives », activez le bouton « <u>Disposition</u> ». Dans la conception personnalisée correspondant au masque créé, cliquez sur la disposition souhaitée.

#### • Création d'une disposition

<u>Cliquez</u> où vous souhaitez insérer la nouvelle disposition. Un <u>trait clignotant</u> s'affiche. Dans le <u>groupe « Modifier la forme de base »</u>, activez le bouton « <u>Insérer une</u> <u>disposition</u> ».

<u>Paramétrez</u> la nouvelle disposition, nommée par défaut « <u>Disposition personnalisée</u> ». Comme précédemment, vous pouvez la <u>renommer</u> (bouton « Renommer »).

#### • Gestion et modification des masques et des dispositions

<u>Pour gérer masques ou dispositions</u>, on utilisera en particulier l'onglet « Masque des diapositives », ou bien on fera un clic droit sur la miniature et on choisira ensuite l'option souhaitée. On peut notamment <u>copier</u>, <u>déplacer</u>, <u>supprimer</u>, <u>renommer</u> un masque ou une disposition.

<u>Pour modifier les contenus des masques ou des dispositions</u>, on peut utiliser les commandes des onglets « Outils de dessin/Format » (pour l'afficher, cliquez sur la diapositive du volet central), « Masque des diapositives », « Accueil » et « Insertion ».

On peut modifier le thème, les espaces réservés, la mise en forme des paragraphes et des caractères, l'alignement, les styles des polices, des puces, les couleurs, l'arrière-plan, ajouter des textes, des objets graphiques, etc.

#### ✓ Espaces réservés

**Dans un masque**, les textes situés dans les espaces réservés de texte ou de titre servent uniquement à définir la mise en forme (cf. chapitre 4 – Mise en forme du texte).

Il est inutile de saisir du texte dans ces zones.

Vous pouvez y insérer la forme « <u>zone de texte</u> » (onglet « Insertion », groupe « Illustrations », sélectionnez la première forme de base 🖹 ) et écrire dedans.

D'autres <u>objets graphiques</u> peuvent également y être insérés (cf. chapitre 5 – LES OBJETS GRAPHIQUES).

On <u>supprime</u> un espace réservé en le sélectionnant, puis en appuyant sur la touche Suppr.

On le <u>recrée</u> en affichant la <u>fenêtre « Mise en page du masque »</u> par activation du bouton du même nom, sous l'onglet « Masque des diapositives », puis en cochant la case du masque à rétablir.

#### ✓ Insertion d'un espace réservé dans une disposition associée à un masque

Pour insérer un nouvel espace réservé dans une disposition associée à un masque de diapositive :

- Activez le <u>menu déroulant du bouton « Insérer un espace réservé »</u>, sous l'onglet « Masque des diapositives », dans le groupe « Mise en page du masque ».
- <u>Sélectionnez l'espace</u> souhaité.
- Cliquez-glissez en diagonale sur la diapositive.

# 2. MASQUE DU DOCUMENT ET MASQUE DES PAGES DE COMMENTAIRES

<u>Le masque du document</u> permet de modifier la présentation (au sens commun du terme) des <u>pages du document</u>, ainsi que celle du <u>plan</u>.

<u>Le masque des pages de notes</u> permet de modifier la présentation des pages de commentaires (une page de commentaires affiche une diapositive suivie de ses commentaires).

Le paramétrage s'effectue à l'aide des commandes de l'onglet « Masque de document » ou de l'onglet « Masque des pages de notes ».

Dans un <u>masque du document</u>, quatre espaces réservés sont modifiables : en-tête, date, pied de page et numéro de page.

Dans un <u>masque des pages de notes</u>, six espaces réservés sont modifiables : en plus des précédentes, diapositive et corps de commentaires.

On peut également modifier la mise en page et choisir un autre arrière-plan.

Les modifications apparaîtront à l'impression.

Elles peuvent donc être visualisées. Ouvrez le menu Fichier > Imprimer.

Sous « Paramètres », ouvrez le deuxième menu déroulant, choisissez une présentation de « <u>Documents</u> » (en fonction du nombre de diapositives par page), ou bien cochez « <u>Page de</u> <u>commentaires</u> » ou « <u>Plan</u> ».

# **Chapitre 3 – THEMES ET ARRIERE-PLAN**

# **1. THEMES**

<u>Un thème regroupe divers éléments de mise en forme</u>. Il inclut des <u>couleurs</u>, des <u>polices</u> et des <u>effets graphiques</u>. Il n'inclut ni texte, ni objet (objet gérable).

En mode « Normal », « Trieuse de diapositives » ou « Pages de commentaires », <u>le nom</u> <u>du thème de la diapositive active s'affiche sur la barre d'état</u> (en bas de l'écran).

Si le nom ne s'affiche pas, vérifiez que l'option correspondante est activée : faites un clic droit sur la barre d'état, et cochez la case « Thème ».

# • Visualisation des thèmes de la présentation, des thèmes personnalisés et des thèmes prédéfinis

Pour afficher la liste des thèmes de la présentation, la liste des thèmes personnalisés et la liste des thèmes prédéfinis :

- Affichez la présentation en <u>mode Masque</u> (n'importe quel type de masque) : sous l'onglet « Affichage », activez un bouton « Masque... » ;
- Sous <u>l'onglet « Masque... »</u>, dans le groupe « <u>Modifier le thème</u> », cliquez sur le bouton « <u>Thèmes</u> ».
  - Les thèmes de la présentation

Quand on pointe sur un thème de la rubrique « <u>Cette présentation</u> », le <u>nom</u> du thème suivi des <u>numéros des diapositives</u> concernées, sont indiqués.

Les thèmes de la présentation comprennent tous les thèmes qui sont ou ont été appliqués à la présentation.

• <u>Les thèmes personnalisés</u>

Les thèmes personnalisés sont des thèmes que l'on a paramétrés, puis enregistrés (voir à la fin de ce § 1 « Création d'un thème personnalisé »). La rubrique « <u>Personnalisé</u> » n'est affiché que s'il existe au moins un thème personnalisé. Pour supprimer un thème personnalisé : clic droit dessus > Supprimer.

• <u>Les thèmes prédéfinis</u> Les thèmes prédéfinis sont des thèmes installés avec PowerPoint 2010.

#### • Application d'un thème lors de la création d'une présentation

PowerPoint 2010 propose des thèmes. Lors de la création d'une présentation, on peut choisir un thème prédéfini : ouvrez le menu Fichier > Nouveau ; cliquez sur la catégorie « <u>Thèmes</u> ».

Sélectionnez le <u>thème</u> souhaité, puis activez le bouton « <u>Créer</u> ». Ou bien <u>double-cliquez</u> sur le thème (cf. chapitre 1 « Nouvelle présentation »).

Quand on applique un modèle, on applique le thème inclus dans ce modèle.

Le modèle appliqué par défaut « <u>Nouvelle présentation</u> » inclut le thème nommé « <u>Thème Office</u> ».

Le modèle « Nouvelle présentation » est vierge, sans fioritures. Pour créer une présentation basée sur ce modèle, il suffit de cliquer sur le bouton « Nouveau » 🗋 de la barre d'outils Accès rapide (s'il n'est pas présent sur cette barre, activez le menu Fichier > Nouveau, puis validez).

On peut <u>définir un autre thème par défaut</u> : sous l'onglet « Création », dans le groupe « Thèmes », choisissez un thème, puis faites un clic droit dessus > <u>Définir comme thème par défaut</u>.

#### • Application d'un thème à une présentation

Un thème est applicable, au choix, à toute la présentation, ou seulement à un ensemble de diapositives de la présentation.

Une présentation peut ainsi comporter plusieurs thèmes.

A chaque thème correspond un masque des diapositives (cf. chapitre 2 – LES MASQUES).

#### ✓ Mode « Normal » ou « Trieuse de diapositives »

<u>Sélectionnez si nécessaire</u> les diapositives, puis ouvrez la <u>galerie des thèmes</u> : sous l'<u>onglet « Création »</u>, dans le <u>groupe « Thèmes »</u>, cliquez sur la <u>flèche d'info-bulle « Autres »</u> sou bien cliquez sur l'une des deux autres flèches pour afficher la liste des thèmes.

<u>En mode « Normal »</u>, quand on pointe sur un thème, on peut <u>visualiser son effet</u> sur la diapositive active.

Faites un <u>clic droit sur le thème choisi</u>, puis cliquez sur l'option souhaitée. L'option « <u>Appliquer aux diapositives correspondantes</u> » signifie que le thème s'appliquera <u>à toutes les diapositives ayant le même thème que la diapositive active</u>.

En cliquant (clic gauche) sur le thème, cette option est activée par défaut.

#### ✓ Mode « Masque des diapositives »

Vous pouvez également changer le thème d'un ensemble de diapositives (à condition qu'elles aient le même thème), en appliquant ce thème au masque des diapositives qui leur correspond.

- <u>Sélectionnez</u> le masque des diapositives ou l'une des dispositions.

- Dans le groupe « Modifier le thème », activez le bouton « Thèmes ».

Si vous cliquez sur un thème, il s'appliquera à toutes les diapositives du masque des diapositives sélectionné.

#### • Modifications d'un thème : couleurs, polices, effets graphiques

Il est possible de modifier séparément les couleurs, les polices ou les effets graphiques d'un thème.

<u>En mode « Normal » ou « Trieuse de diapositives »</u>, sélectionnez une diapositive ayant reçu le thème à modifier.

<u>En mode « Masque des diapositives »</u>, sélectionnez le masque des diapositives ou l'une des dispositions ayant le thème à modifier.

Seront utilisés les boutons du groupe « Thèmes » (onglet « Création »).

✓ <u>Couleurs</u>

Un thème comporte 12 couleurs : 2 de texte, 2 d'arrière-plan, 6 d'accentuation et 2 de liens hypertexte.

Cliquez sur le <u>bouton « Couleurs »</u>.

Sous le titre « Prédéfini », la liste des thèmes prédéfinis s'affiche, chaque nom de thème comportant à sa gauche un jeu de 8 couleurs. Les 4 autres couleurs (2 de texte et 2 d'arrièreplan) du thème actif sont représentées dans le bouton « Couleurs ».

Si un jeu de couleurs personnalisé a été créé, il est également disponible (cf. ci-dessous « Création d'un jeu de couleurs ») sous le titre « Personnalisé ».

En mode « Normal » ou en mode « Masque des diapositives », quand on pointe sur un jeu de couleurs, on peut <u>visualiser son effet sur la diapositive active</u>.

Cliquer sur un jeu de couleurs l'applique aux diapositives <u>de même thème</u> que la diapositive active ou aux diapositives associées au <u>masque</u> sélectionné. On peut également faire un clic droit sur le jeu de couleurs choisi, puis sélectionner l'option souhaitée.

<u>Exemple</u>: on peut donner le jeu de couleurs « Solstice » à une diapositive de <u>thème</u> « <u>Apex</u> » (qui avait donc initialement le jeu de couleurs « Apex »).

Les fonds blancs restent blancs.

#### ✓ <u>Polices</u>

Cliquez sur le bouton « Polices ».

Chaque jeu de polices comporte <u>deux polices</u> : l'une pour les <u>titres</u>, l'autre pour les <u>textes</u> (autres que les titres).

La procédure est la même que précédemment.

#### ✓ <u>Effets graphiques</u>

Comme pour les couleurs, les effets par défaut d'une diapositive sont ceux de son thème. On peut lui appliquer les effets graphiques d'un autre thème (contrairement aux couleurs et aux polices, on ne peut pas créer d'effets personnalisés).

Cliquez sur le bouton « Effets ».

Les effets graphiques s'appliquent <u>sur des objets ajoutés dans la présentation</u>. Ce sont des jeux de lignes et de remplissage.

La procédure est la même que précédemment.

#### • Création d'un jeu de couleurs ou d'un jeu de polices

Il est possible de créer ses propres jeux de couleurs et de polices. On utilise encore le <u>groupe « Thèmes »</u> (onglet « Création »).

✓ Création d'un jeu de couleurs

Activez le <u>bouton « Couleurs »</u> > <u>Nouvelles couleurs de thème</u>.

Paramétrez le jeu de couleurs en renseignant la <u>fenêtre « Créer de nouvelles couleurs de</u> thèmes ».

Le bouton « Rétablir » permet de retrouver toutes les couleurs initiales.

✓ <u>Création d'un jeu de polices</u>

La procédure est similaire.

Activez le <u>bouton « Polices »</u> > <u>Nouvelles polices de thème</u>.

Paramétrez le jeu de polices en renseignant la <u>fenêtre « Créer de nouvelles polices de</u> <u>thèmes »</u>.

#### • Création d'un thème personnalisé

Il est également possible de créer ses propres thèmes.

On choisit un <u>thème</u>, on effectue les <u>modifications</u> souhaitées (couleurs, polices, effets graphiques), puis <u>on l'enregistre</u> : sous l'<u>onglet « Création »</u>, dans le <u>groupe « Thèmes »</u>, activez la flèche d'info-bulle « <u>Autres</u> »  $|\mathbf{s}| > \underline{\text{Enregistrer le thème actif}}$ .

Dans la fenêtre « Enregistrer le thème actif », saisissez le nom du thème, puis validez.

Le type de fichier est Thème Office, d'extension .thmx.

Le fichier est enregistré dans le dossier <u>Document Themes</u>, qui est inclus dans le dossier Templates.

# 2. STYLES D'ARRIERE-PLAN

On peut ajouter à un ensemble de diapositives de la présentation un style d'arrière-plan.

On se place en <u>mode « Normal »</u> d'affichage, afin de pouvoir visualiser les effets des arrière-plans essayés sur la diapositive active.

Sélectionnez si nécessaire les diapositives concernées. Sous l'<u>onglet « Création »</u>, dans le <u>groupe « Arrière-plan »</u>, activez le bouton « <u>Styles d'arrière-plan</u> ».

La galerie des styles d'arrière-plan s'affiche. En pointant sur un style, vous pouvez visualiser l'arrière-plan sur la diapositive active.

Si vous cliquez sur un style d'arrière-plan, il sera appliqué à toutes les diapositives <u>de</u> <u>même thème</u> que la diapositive active.

Si vous voulez appliquer le style à toute la présentation, ou seulement aux diapositives sélectionnées, faites un clic droit sur le style, puis choisissez l'option souhaitée.

Pour retrouver l'arrière-plan initial du thème, appliquez à nouveau le thème.

Vous pouvez souhaiter <u>masquer les objets graphiques inclus dans un thème</u> : sélectionnez les diapositives, puis cochez la case « <u>Masquer les graphiques d'arrière-plan</u> ».

#### <u>Exemple</u>

Sélectionnez des diapositives ayant reçu le thème « Débit », puis cochez la case « Masquer les graphiques d'arrière-plan ». La vague bleue sera masquée.

Un thème n'a pas d'objet graphique gérable. Il s'agit ici d'objets inclus dans le thème (non sélectionnables).

# • Personnaliser un style d'arrière-plan

Sélectionnez si nécessaire les diapositives concernées. Activez le bouton « Styles d'arrière-plan », puis choisissez l'option « <u>Mise en forme de l'arrière-plan</u> ».

Paramétrez le style de l'arrière-plan en renseignant la fenêtre « Mise en forme de l'arrière-plan ».

# **Chapitre 4 – TEXTE : SAISIE ET MISE EN FORME**

# **1. SAISIE D'UN TEXTE**

La saisie d'un texte s'effectue exclusivement dans un espace réservé. Vous pouvez le tester en essayant d'écrire en dehors d'un espace réservé. Pour passer d'un espace réservé au suivant : déplacez le curseur ou

<u>Pour passer d'un espace réservé au suivant</u> : déplacez le curseur, ou bien tapez <u>Ctrl + Entrée</u>.

#### • Ajustement automatique d'un texte à l'espace réservé

<u>Par défaut</u>, lors de la saisie, <u>le texte s'ajuste aux dimensions de l'espace réservé</u> (sauf s'il s'agit d'un espace réservé à un titre), de manière que l'espace puisse entièrement contenir le texte. Les dimensions de l'espace réservé restent les mêmes, la taille de police des caractères diminue.

Dès que la taille des caractères a été une première fois réduite, un bouton à doubleflèche 🔄, d'info-bulle « <u>Options d'ajustement automatique</u> » s'affiche à gauche de l'espace. Il permet d'<u>arrêter l'ajustement automatique</u>, également d'afficher la <u>fenêtre « Correction</u> <u>automatique »</u>.

#### • Déplacement dans un espace réservé

Les méthodes sont similaires à celles utilisées sous Word. Sur des emplacements contenant des caractères (même non imprimables comme un espace), on peut utiliser le <u>curseur</u> ou les quatre <u>flèches du clavier</u>  $\leftarrow \rightarrow \uparrow \downarrow$ 

On peut également se servir de « raccourcis clavier » :

• <u>Mot</u> Pour se placer en <u>début de mot</u> : Ctrl +  $\leftarrow$  en <u>fin de mot</u> : Ctrl +  $\rightarrow$ 

• <u>Ligne</u> Pour se placer en début de ligne : rackine (Home) en fin de ligne : Fin (End)

• Paragraphe

Pour se placer au <u>début du paragraphe, et si on y est, au début du précédent</u> : Ctrl +  $\uparrow$  en <u>début de paragraphe suivant</u> : Ctrl +  $\checkmark$ 

• <u>Espace réservé</u>

Pour se placer en <u>début d'espace réservé</u>:  $Ctrl + \aleph$  (Home) en <u>fin d'espace réservé</u>: Ctrl + Fin (End)

# • Orthographe, synonymes et traduction

✓ <u>Orthographe</u>

Ouvrez le menu Fichier > Options. Dans la <u>fenêtre « Options PowerPoint »</u>, le paramétrage de la correction orthographique s'effectue à la rubrique « <u>Vérification</u> ».

Exemples de paramétrage de la correction orthographique

- Si la case « Ignorer les mots en majuscules » est cochée, PowerPoint ne vérifie pas l'orthographe des mots en majuscules.
- Si vous décochez la case « <u>Vérifier l'orthographe au cours de la frappe</u> », les mots mal orthographiés ne seront plus soulignés en rouge.
  La vérification orthographique des textes de la présentation pourra être <u>effectuée à la</u> demande, en appuyant sur la touche F7, ou bien sous l'onglet « <u>Révision</u> », dans le
- <u>demande</u>, en appuyant sur la <u>touche F7</u>, ou bien sous l'onglet « Révision », dans le groupe « Vérification », en activant le <u>bouton « Orthographe »</u>. Toujours dans la même fenêtre en cliquant sur le bouton « Dictionnaires
- Toujours dans la même fenêtre, en cliquant sur le bouton « <u>Dictionnaires</u> <u>personnels</u> », puis sur « <u>Modifier la liste de mots</u> », vous pouvez ajouter des mots (qui ne seront plus vérifiés) à la liste, ou en supprimer (qui seront alors vérifiés).

Par défaut, la case « <u>Vérifier l'orthographe au cours de la frappe</u> » est cochée, et <u>un mot</u> <u>détecté mal orthographié par PowerPoint</u>, est souligné d'un <u>trait rouge</u> (à moins qu'il ne fasse l'objet d'une correction automatique). Exemple : <u>Univer</u>

Si vous souhaitez utiliser une <u>correction</u> ou une <u>option</u> proposée par PowerPoint, faites un <u>clic droit</u> sur le mot souligné. Cliquer sur une correction proposée, remplace le mot.

- Option « Ignorer » : le mot sera ignoré, c'est-à-dire non souligné, pour cette occurrence seulement. Il sera à nouveau souligné s'il est encore saisi.
- Option « Ignorer tout » : le mot sera ignoré dans tout le document en cours.
- Option « <u>Ajouter au dictionnaire</u> » : le mot sera ignoré <u>dans tout document</u> <u>PowerPoint</u>.
- ✓ <u>Synonymes</u>

PowerPoint dispose de son propre dictionnaire de synonymes.

<u>Pour afficher les synonymes d'un mot</u> : faites un <u>clic droit sur le mot</u> > <u>Synonymes</u>. Cliquez sur un synonyme pour remplacer le mot.

- ✓ Langue et traduction
  - <u>Changement de langue</u>

C'est dans la langue choisie que s'effectue la vérification orthographique.

Il y a deux méthodes pour afficher la fenêtre « Langue » :

- Sous l'onglet «<u>Révision</u> », dans le groupe «<u>Vérification</u> », activez le bouton «<u>Langue</u> »,
- Ou bien cliquez sur la langue indiquée dans la barre d'état (en bas de l'écran). Si la langue n'apparaît pas dans la barre d'état, pour l'afficher : faites un clic droit sur la barre, puis cochez « Langue ».
  - <u>Traduction</u>

Sélectionnez le mot ou cliquez dedans, puis sous l'onglet « Révision », dans le groupe « Vérification », activez le bouton « Traduire ». La traduction apparaît dans le volet droit.

# • Rechercher, remplacer un texte

Sous l'onglet « Accueil », dans le groupe « Modification », activez le bouton « Rechercher » ou le bouton « Remplacer ». Renseignez la <u>fenêtre « Rechercher »</u> ou la <u>fenêtre « Remplacer »</u>.

#### • Saisie d'une liste

Exemple d'une liste à trois niveaux :

1<sup>er</sup> niveau o 2<sup>ème</sup> niveau • 3<sup>ème</sup> niveau

Une liste peut comporter jusqu'à <u>9 niveaux</u>.

Pour aller à la ligne suivante, en restant dans le même paragraphe, tapez Maj + Entrée.

Pour descendre d'un niveau (texte plus à droite), appuyez sur la touche de <u>tabulation</u> Tab Tab Tab Tab situé dans le groupe « Paragraphe » de l'onglet « Accueil ».

<u>Pour monter d'un niveau</u> (texte plus à gauche), appuyez sur <u>Maj + Tab</u> en début de ligne, ou bien activez le bouton d'info-bulle « Diminuer le niveau de liste »  $\blacksquare$ .

#### ✓ Choix des puces

Les puces (points noirs ou blancs, tirets, carrés, ou autres symboles précédant chaque paragraphe de la liste) s'affichent automatiquement, sans être saisies. <u>Leur forme et leur couleur dépendent du thème de la diapositive</u>.

Pour en ajouter ou les modifier :

<u>Sélectionnez</u> les paragraphes auxquels vous souhaitez ajouter ou modifier une puce. Si un seul paragraphe est concerné, il suffit que le curseur y soit placé.

Puis affichez la fenêtre « Puces et numéros » : faites un <u>clic droit sur la sélection</u> > Puces > « <u>Puces et numéros</u> ».

Ou bien activez l'un des deux boutons « Puces » ou « Numérotation » du groupe « Paragraphe ». Le côté gauche du bouton sert à démarrer une liste à puces ou une liste numérotée, ou à appliquer la mise en forme correspondante aux paragraphes sélectionnés. Le côté droit ouvre une galerie de puces et propose l'option « Puces et numéros ». L'activation de cette option ouvre, comme au paragraphe précédent, la <u>fenêtre « Puces et numéros »</u>

Dans cette fenêtre, vous pouvez choisir une <u>puce</u>, la <u>taille</u>, la <u>couleur</u>. La puce peut être un symbole classique, un caractère spécial, une image, une photo.

#### Exemple de saisie de liste

*En début de ligne, entre parenthèses, sont indiquées les touches utilisées pour appliquer les retraits aux éléments de la liste.* 

Par exemple, Tab avant « Saules » permet de passer à un niveau juste en dessous. Maj+Tab avant « Fleurs » permet de passer au niveau juste au-dessus.

> • Arbres (Entrée) (Tab) - Saules (Entrée) - Peupliers (Entrée) (Maj + Tab) • Fleurs (Entrée) (Tab) - Hortensias (Entrée) - Millepertuis

Les éléments « Arbres » et « Fleurs » sont au même niveau. Les autres éléments sont au même niveau, à un niveau juste en dessous.

# 2. MISE EN FORME : CARACTERES ET PARAGRAPHES

#### ✓ Choix du mode

En fonction de la mise en forme à appliquer, on choisit le mode d'affichage « Normal » ou « Pages de commentaires », ou bien un mode « Masque ».

✓ <u>Sélection préalable</u>

On sélectionne les caractères ou les paragraphes concernés, l'espace réservé ou l'objet contenant les caractères ou les paragraphes concernés.

On utilise communément le <u>cliqué-glissé</u> pour sélectionner un texte.

Il existe d'autres méthodes, qui peuvent s'avérer plus rapides : Pour sélectionner :

- <u>Un mot</u> : double-cliquez dessus
  - <u>Un paragraphe</u> : triple-cliquez dessus
  - Le texte d'un espace réservé (le curseur étant dans l'espace) : Ctrl + A

On peut également <u>cliquer au début du texte</u>, puis faire <u>Maj (Shift) + clic à la fin du</u> <u>texte</u> à sélectionner.

#### ✓ <u>Copie d'une mise en forme</u>

Pour copier une mise en forme, sélectionnez le texte dont vous souhaitez reproduire la mise en forme (caractères ou paragraphe), puis <u>cliquez</u> sur le <u>bouton « Reproduire la mise en forme »</u>  $\checkmark$ , situé sous l'onglet « Accueil », dans le groupe « Presse-papiers ». Ce bouton est également présent dans la mini barre d'outils.

<u>Double-cliquez</u> sur ce bouton si vous souhaitez reproduire plusieurs fois la mise en forme.

<u>Cliquez, ou cliquez-glissez, sur les éléments</u> auxquels vous souhaitez appliquer la mise en forme. Si vous avez <u>double-cliqué</u>, terminez en appuyant sur la touche <u>Echap</u> (Esc) pour désactivez le bouton « Reproduire la mise en forme »  $\Im$ .

#### • Mise en forme des caractères

<u>Sélectionnez les caractères</u> avant de leur appliquer la mise en forme. S'il s'agit d'un seul <u>mot</u>, il suffit que <u>le curseur y soit placé</u>.

On utilise, sous l'onglet « Accueil », les commandes du groupe « Police ».

Ou bien on paramètre la mise en forme en renseignant la <u>fenêtre « Police »</u>. Pour l'afficher, activez le lanceur 🖻 du groupe « Police ».

#### ✓ Police ou taille des caractères

Ouvrez la liste « <u>Police</u> » (groupe « Police »). Sur passage du pointeur, vous pouvez visualiser les <u>effets des types de police</u> sur la diapositive ou dans le masque des diapositives.

Concernant la <u>taille de police</u>, vous pouvez également utiliser les boutons d'info-bulle « <u>Augmenter la taille de police</u> »  $\overrightarrow{A}$  et « <u>Réduire la taille de police</u> »  $\overrightarrow{A}$ .

Il est possible de <u>remplacer une police</u> utilisée dans la\_présentation par une autre police. Pour afficher la <u>fenêtre « Remplacer la police »</u> : sous l'onglet « Accueil », dans le groupe « Modification », cliquez sur la liste déroulante du bouton « Remplacer » et activez l'option « Remplacer les polices ». Dans la fenêtre du même nom, indiquez la police souhaitée.

✓ Gras G, Italique Z, Souligner S, Barré de, Ombre du texte S, Espacement des caractères A, Modifier la casse Aa<sup>\*</sup>, Couleur de police A<sup>\*</sup>

Ce sont différentes <u>commandes du groupe « Police »</u> (onglet « Accueil ») aux noms explicites, que vous pouvez utiliser pour modifier la mise en forme de caractères. Testez-les.

# ✓ Effet WordArt

Un « WordArt » est un texte mis sous forme artistique.

Le curseur étant dans un espace réservé, activez l'onglet « Format » des « Outils de dessin – Format ». Utilisez les commandes du <u>groupe « Styles WordArt »</u>.

L'activation du lanceur 🖻 du groupe permet d'afficher la <u>fenêtre « Effets de mise en</u> <u>forme d'un texte »</u>, dans laquelle vous pouvez paramétrer le WordArt.

#### ✓ <u>Annulation de la mise en forme des caractères</u>

<u>Pour effacer la mise en forme</u> appliquée à des caractères, sélectionnez le texte (s'il s'agit d'un seul mot, il suffit d'y placer le curseur), puis activez le bouton « <u>Effacer toute la mise en forme</u> » B, ou bien tapez <u>Ctrl + Espace</u>.

#### • Mise en forme des paragraphes

Sélectionnez les paragraphes avant de leur appliquer la mise en forme. S'il s'agit d'un seul <u>paragraphe</u>, il suffit que <u>le curseur y soit placé</u>.

Pour paramétrer la mise en forme, on utilisera, sous l'onglet « Accueil », les commandes du groupe « Paragraphe ».

Ou bien on renseignera la <u>fenêtre « Paragraphe »</u>, qui s'affiche sur l'activation du lanceur 🖻 du groupe « Paragraphe ».

# ✓ <u>Alignement horizontal</u>

Utilisez dans le groupe « Paragraphe » ou dans la fenêtre « Paragraphe » le bouton correspondant à l'alignement souhaité : <u>à gauche</u>  $\equiv$ , <u>centré</u>  $\equiv$ , <u>à droite</u>  $\equiv$  ou justifié  $\equiv$ .

Les trois premiers boutons sont également présents dans la mini barre d'outils.

#### ✓ <u>Interligne et espacement</u>

Un <u>interligne</u> désigne l'espace entre deux lignes d'un paragraphe. Pour le modifier, utilisez le <u>bouton « Interligne »</u> 📳 du groupe « Paragraphe » (onglet « Accueil »).

Un <u>espacement</u> désigne l'espace entre deux paragraphes. Pour le modifier, utilisez la <u>fenêtre « Paragraphe »</u>. Pour l'afficher, activez le lanceur 💷 du groupe « Paragraphe ».

# ✓ <u>Retraits</u>

Le <u>retrait</u> désigne l'espace à gauche d'un paragraphe, jusqu'à la bordure de la zone de texte.

<u>Sur la règle, il existe trois retraits à gauche</u> correspondant aux symboles :  $\Box \bigtriangledown \bigtriangleup$ 

Pour afficher la règle : sous l'onglet « Affichage », dans le groupe « Afficher/Masquer », cochez la case « Règle ».

- <u>Retrait de toutes les lignes</u> : cliquez-glissez sur le retrait □ de la règle. Le texte s'aligne sur la ligne verticale en pointillé.
- <u>Retrait de la 1<sup>ère</sup> ligne de chaque paragraphe</u> : cliquez-glissez sur le retrait ⊽ de la règle.

• <u>Retrait de toutes les lignes sauf de la première ligne</u> : cliquez-glissez sur le retrait gauche △ de la règle.

Si le réglage des retraits avec la règle ne vous semble pas assez précis, utilisez la <u>fenêtre</u> <u>« Paragraphe »</u>. Pour l'afficher, activez le lanceur 💷 du groupe « Paragraphe ».

✓ <u>Tabulations</u>

Afin de disposer un texte en utilisant la touche Tab  $\stackrel{\text{ts}}{\rightarrow}$ , ainsi qu'un taquet personnalisé, il convient de définir préalablement ce dernier, c'est-à-dire indiquer son <u>type</u> et sa <u>valeur de tabulation</u>.

La valeur d'une tabulation représente la longueur de l'espace à partir de la bordure gauche.

Il existe <u>quatre types de taquets</u> :

- L : aligne le texte à gauche (Tabulation Gauche)
- ] : aligne le texte à droite (Tabulation Droite)
- ⊥ : centre le texte autour du taquet (Tabulation Centré)
- $\perp$  : aligne les chiffres sur le séparateur décimal, symbolisé par le point

Choisissez le <u>type de taquet</u> de tabulation en cliquant sur la case des taquets, située à gauche de la règle, puis définissez sa <u>valeur</u> en cliquant ou en cliquant-glissant sur le bas de la règle.

Ou bien renseignez la <u>fenêtre « Tabulations »</u>. Pour l'afficher, activez le bouton « Tabulations » de la fenêtre « Paragraphe », ou double-cliquez sur un taquet.

<u>Il existe des taquets prédéfinis</u>, posés tous les 2,54 cm, symbolisés par des minuscules marques grises, au bas de la règle. Quand on pose un taquet, les taquets prédéfinis précédents sont supprimés.

Pour aligner un texte sur un taquet posé, appuyez sur la touche Tab 🛱 avant ce texte.

Si le texte est un nouvel élément de <u>liste</u> (une puce le précède), l'appui sur la touche Tab sera considéré comme le passage à un niveau inférieur. Pour disposer le texte en fonction du taquet posé, cliquez dans ce cas sur <u>Ctrl + Tab</u>.

Pour supprimer un taquet, cliquez dessus, puis faites-le glisser hors de la règle.

# • Orientation, alignement vertical, colonnes, et autres effets de mise en forme

✓ <u>Orientation</u>

Dans le groupe « Paragraphe » (onglet « Accueil »), activez le <u>bouton « Orientation du</u> <u>texte »</u>.

La commande « <u>Autres options</u> » affiche la <u>fenêtre « Effets de mise en forme d'un</u> <u>texte »</u>, qui permet de nombreuses possibilités de paramétrage.

✓ <u>Alignement vertical</u>

Dans le groupe « Paragraphe », activez le bouton « Aligner le texte ».

Choisissez <u>Haut</u>, <u>Milieu</u> ou <u>Bas</u>. La commande « Autres options » affiche également la <u>fenêtre « Effets de mise en forme d'un texte »</u>.

✓ <u>Disposition en colonnes</u>

Utilisez <u>l'option « Colonnes »</u> de la <u>fenêtre « Effets de mise en forme d'un texte »</u>. Ou bien utilisez le <u>bouton « Colonnes »</u> du <u>groupe « Paragraphe »</u> (onglet « Accueil »).

# **Chapitre 5 – LES OBJETS GRAPHIQUES**

Dans une diapositive, on peut insérer divers objets graphiques :

- <u>Images</u> (§ 1)
- Objets vidéo et objets audio (§ 2)
- Formes automatiques et boutons d'action (§ 3)
- <u>Zones de texte</u> (§ 4)
- <u>WordArt</u> (§ 5)
- <u>Diagrammes SmartArt</u> (§ 6)
- <u>Graphiques</u> (§ 7)

La <u>gestion</u> de ces différents types d'objets (sélection, taille, copie, positionnement, alignement, répartition, priorité d'affichage, suppression) est étudiée au <u>chapitre suivant</u>. Elle est similaire pour les différents types d'objets, elle s'applique également aux espaces réservés.

Dans ce chapitre, sont traitées insertion et mise en forme des objets graphiques.

On paramètre la mise en forme des <u>objets graphiques</u>, y compris celle des <u>espaces</u> <u>réservés</u> et des <u>éléments de diagrammes ou de graphiques</u>, en utilisant les commandes disponibles sous <u>l'onglet « Format » de l'objet sélectionné</u> (onglet nommé « Mise en forme » pour un graphique).

Sous cet onglet, on utilise souvent la <u>fenêtre Format</u> de l'objet sélectionné. Pour l'afficher, il suffit de cliquer sur le lanceur 💷 du groupe « Styles » de l'objet.

<u>Exemples de mises en forme</u> : application d'un style, définition d'une bordure, d'un remplissage, d'un effet (ombre, lumière, 3D...).

Nous vous laisserons le plaisir de tester à volonté les mises en forme dont les noms sont explicites et les possibilités infinies. Dès lors que les commandes sont évidentes, nous faisons le choix de vous indiquer leur présence, leur lieu d'accès, plutôt que de les détailler.

On apprend à s'en servir en les expérimentant.

Reproduction d'une mise en forme :

Après <u>sélection de l'objet dont vous souhaitez reproduire la mise en forme</u>, <u>cliquez</u> sur le bouton d'info-bulle « <u>Reproduire la mise en forme</u> » (groupe « Presse-papiers », onglet « Accueil »). Puis <u>cliquez</u> sur l'objet qui doit recevoir la mise en forme.

Pour la reproduire <u>sur plusieurs objets</u>, <u>double-cliquez</u> sur le bouton  $\checkmark$ . Puis <u>cliquez</u> sur les objets à traiter. Pour terminer, appuyez sur la touche <u>Echap</u> (Esc).

# Le volet « Images clipart » et la Bibliothèque multimédia

Dans une diapositive, on peut insérer des <u>objets graphiques nommés « cliparts », ou</u> <u>« clips »</u>. Un clipart est une <u>image</u>, une <u>vidéo</u> ou un <u>son</u>, qui figure dans la <u>Bibliothèque</u> <u>multimédia</u>, fournie avec PowerPoint, que l'on peut compléter à volonté.

Chaque clipart constitue un <u>fichier</u>. Il peut être visualisé et utilisé à partir du <u>volet</u> <u>« Images clipart »</u>. Pour afficher le <u>volet « Images clipart »</u> : sous l'onglet « <u>Insertion</u> », dans le groupe « <u>Images</u> », cliquez sur le bouton « <u>Images clipart</u> ».

En commandant l'insertion dans la diapositive active d'une image, d'une vidéo ou d'un son provenant de la Bibliothèque multimédia, on affiche le volet « Images clipart ».

On peut rechercher « Partout », en cochant cette case, ou bien dans une collection.

En indiquant un mot clé dans la zone « Rechercher », on cible les résultats.

Le volet « Images clipart » permet de préciser la <u>collection</u> dans laquelle on souhaite effectuer la recherche. Il y a trois collections de fichiers : « <u>Mes collections</u> » (collections de cliparts qu'on a ajoutées), « <u>Collections Office</u> » (installées avec PowerPoint) et « <u>Collections</u> <u>Web</u> » (accessibles en étant connecté à Internet). Cliquez sur le signe + ou – pour développer ou réduire une collection.

On peut également préciser le type de fichier multimédia recherché : image, film ou son.

Chaque clipart est doté d'un menu déroulant, visible sur passage du pointeur sur le clipart.

En bas du volet « Images clipart », cliquer sur « <u>Organiser les clips</u> » affiche la <u>fenêtre</u> «<u>Bibliothèque multimédia</u>», qui permet de <u>gérer les collections et les clips</u> (nouveau, renommer, déplacer...).

La liste des collections (collections et sous-collections) s'affiche à gauche de la fenêtre.

Pour <u>afficher les sous-collections</u> d'une collection, cliquez sur le signe + précédant son nom. Pour <u>les masquer</u>, cliquez sur le signe -

Cliquez sur une collection ou sur une sous-collection pour visualiser ses cliparts dans le volet principal de la fenêtre. Vous pouvez sélectionner un clipart, le copier (clic droit > Copier), puis le coller sur tout document d'une application Office (Word, Excel, PowerPoint...).

Comme dans le Volet, chaque clipart est doté d'un menu déroulant sur sa droite.

#### ✓ <u>Ajout d'un fichier à une collection</u>

Affichez la <u>fenêtre « Bibliothèque multimédia »</u> : après avoir affiché le volet « Images clipart », cliquez sur « Organiser les clips ».

Pour ajouter un fichier à une collection, cliquez d'abord sur cette collection.

Puis faites : <u>menu Fichier</u> > <u>Ajout de clips dans la Bibliothèque multimédia</u> > <u>Moi-</u> <u>même</u>. Accédez au dossier, et double-cliquez sur le fichier à ajouter.

Au lieu de « Moi-même », vous pouvez choisir « <u>A partir d'un scanneur ou d'un</u> <u>appareil photo</u> ».

Il est préférable d'<u>ajouter un ou des mots clés au fichier</u> (clic droit sur le clipart, ou activez son menu déroulant > Modifier les mots clés) pour le retrouver facilement ensuite.

✓ Créer, renommer ou supprimer une collection

Etant dans la <u>fenêtre « Bibliothèque multimédia »</u>, <u>pour créer une collection</u>, affichez la <u>fenêtre « Nouvelle collection »</u> : activez le menu Fichier > <u>Nouvelle collection</u>.

Saisissez un <u>nom</u> explicite, puis sélectionnez la <u>collection</u> qui contiendra la collection créée. La nouvelle collection ne peut en effet être qu'une <u>sous-collection</u>.

Pour <u>renommer</u> une collection : <u>clic droit</u> sur son nom > <u>Renommer</u> « nom de la collection ».

Pour supprimer une collection : sélectionnez-la, puis appuyez sur la touche Suppr.

# **1. IMAGES**

# • Choix de l'image

#### ✓ <u>Image clipart</u>

Sous l'onglet « <u>Insertion</u> », dans le groupe « <u>Images</u> », cliquez sur le <u>bouton « Image</u> <u>clipart »</u>. Ou bien dans un espace réservé d'une diapositive (ayant une disposition avec « contenu »), cliquez sur l'icône **S**.

Le volet « Images clipart » s'affiche à droite (voir précédemment).

<u>Cliquez sur l'image choisie</u> pour l'insérer au centre de la diapositive, ou bien <u>cliquez-</u> <u>glissez</u> dessus pour l'insérer à l'emplacement souhaité de la diapositive.

#### ✓ Image à partir d'un fichier

Sous l'onglet « <u>Insertion</u> », dans le groupe « <u>Images</u> », cliquez sur le <u>bouton « Image »</u>. Ou bien dans un espace réservé d'une diapositive (ayant une disposition avec « contenu »), cliquez sur l'icône .

Dans la <u>fenêtre « Insérer une image »</u> qui s'affiche, parcourez vos dossiers et vos fichiers pour trouver l'image de votre choix, et <u>double-cliquez</u> dessus pour l'insérer. Ou bien cliquez sur l'image puis activez le bouton « Insérer ».

# ✓ <u>Capture d'écran</u>

On peut également insérer sur une diapositive une capture d'écran, <u>entière ou partielle</u>. Insérée sur la diapositive, la capture d'écran a la nature d'une image.

<u>Nouveauté d'Office 2010</u>, le <u>bouton « Capture »</u>, situé dans le groupe « Images » de l'onglet « Insertion ».

Afin de pouvoir être <u>disponible</u> pour une capture d'écran, la fenêtre doit être issue d'un fichier :

- Ouvert,

- Et <u>non réduit à une barre de titre</u> dans la barre des tâches (le fichier étant actif, on n'a pas cliqué sur le bouton 📼 en haut à droite de l'écran).

Pour insérer une <u>capture d'écran entière</u> : activez le bouton « Capture » et sélectionnez la fenêtre souhaitée.

Pour insérer une <u>capture partielle d'écran</u> : activez le bouton « Capture » > « Capture d'écran ». Cliquez-glissez sur la fenêtre sélectionnée pour insérer sur la diapositive la partie qui vous intéresse.

# • Format de l'image

Pour modifier le format de l'image, utilisez les commandes de l'onglet « <u>Format</u> » des « <u>Outils Image</u> », qui apparaît quand l'image est sélectionnée. Quelques précisions :

✓ Insertion d'une image dans une forme prédéfinie

Pour insérer une image dans une forme prédéfinie : dans le groupe « Styles d'images », activez le <u>bouton « Forme de l'image »</u>, puis sélectionnez la forme.

Cela permet de découper l'image selon la forme choisie.

✓ <u>Rogner une image</u>

Sous l'onglet « Format », dans le groupe « Taille », cliquez sur le bouton « Rogner ».

- <u>Pour rogner deux côtés en même temps à l'identique</u> : Ctrl + cliquez-glissez sur une poignée située au milieu d'un côté de l'image.
- <u>Pour rogner toute l'image</u> : Ctrl + cliquez-glissez sur une poignée d'angle.

Pour terminer, désactivez le bouton de rognage.

Pour rétablir l'image d'origine, activez le bouton « Rétablir l'image » du groupe « Ajuster » (à gauche).

# ✓ <u>« Rogner à la forme »</u>

Après sélection, on peut rogner une image, en la découpant selon la forme choisie : dans le groupe « Taille » (onglet « Format »), activez le bouton « Rogner » > « Rogner à la forme ».

La forme est mise à l'échelle de l'image.

Exemple d'une image rognée en forme ovale :

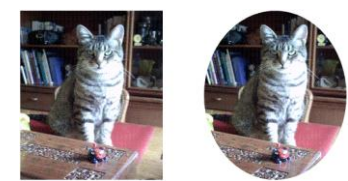

<u>Pour modifier le rapport hauteur / largeur d'une image qui a été rognée</u> : sélectionnez l'image rognée, puis activez le bouton « Rogner » > « Rapport hauteur-largeur ».

# ✓ <u>Détourer une image</u>

« Détourer » une image permet d'effacer des zones de son arrière-plan.

Sous l'onglet « Format », dans le groupe « Ajuster », activez le bouton « Supprimer l'arrière-plan ».

L'onglet « Suppression de l'arrière-plan » apparaît. Il comprend les commandes de détourage.

Les zones qui seront supprimées sont colorées en rose. Pour les modifier cliquez-glissez sur les poignées de la zone de sélection.

*Exemple* d'une image détourée :

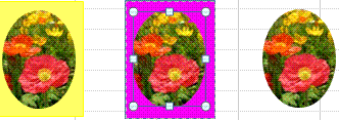

Pour <u>affiner la suppression</u>, on peut utiliser dans le groupe « Affiner », les boutons « <u>Marquer les zones à supprimer</u> » et « <u>Marquer les zones à conserver</u> ». Les zones marquées du signe + seront conservées, celles marquées du signe – seront supprimées.

✓ Compression des images

Pour afficher la <u>fenêtre « Compresser les images »</u> : après sélection d'une image, cliquez sur le <u>bouton « Compresser les images »</u> du groupe « <u>Ajuster</u> » (onglet « Format »).

L'activation du bouton « <u>Options</u> » permet d'afficher la <u>fenêtre « Paramètres de</u> <u>Compression »</u>.

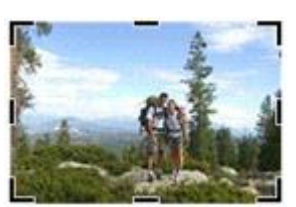

# 2. OBJETS VIDEO, OBJETS AUDIO

Pour insérer un fichier vidéo ou un fichier audio, on utilise les boutons du <u>groupe</u> « <u>Media</u> », sous <u>l'onglet « Insertion »</u>.

# • Objet vidéo

#### ✓ <u>A partir d'un fichier vidéo</u>

Sous l'onglet « Insertion », dans le groupe « Media » : activez la <u>partie supérieure</u> du <u>bouton « Vidéo »</u> pour afficher la <u>fenêtre « Insérer une vidéo »</u>.

Ou bien, dans un <u>espace réservé de la diapositive</u> (ayant une disposition avec « contenu »), cliquez sur l'icône d'info-bulle « <u>Insérer un clip multimédia</u> » <sup>(S)</sup>.

Double-cliquez sur le nom du fichier vidéo souhaité.

L'objet vidéo étant sélectionné, on dispose des deux onglets « Format » et « Lecture ». Chacun contient la commande « <u>Lecture</u> » qui permet de lire la vidéo hors diaporama.

Le <u>format de l'objet vidéo inséré</u> est modifiable en utilisant les commandes de <u>l'onglet</u> <u>« Format »</u> des « Outils vidéo ».

*Exemples* : Couleur, Bordure de la vidéo, Styles de vidéo, Effets vidéo.

Les caractéristiques de <u>lecture</u> de l'objet vidéo inséré sont modifiables en utilisant les commandes de <u>l'onglet « Lecture</u> » des « Outils vidéo».

<u>Exemples</u> : Durée de fondu, Volume, Boucle jusqu'à l'arrêt (la vidéo continue, ou elle est repassée, cela jusqu'à la diapositive suivante), Rembobiner après lecture (si la lecture est arrêtée, elle reprendra en début de film).

Concernant le <u>découpage de la vidéo</u> et la <u>pose d'un signet</u>, voir plus loin « Outils pour clip vidéo ou clip audio ».

✓ Vidéo de la Bibliothèque multimédia

Pour insérer une vidéo de la <u>Bibliothèque multimédia</u>, activez le <u>menu déroulant</u> du <u>bouton « Vidéo »</u> > <u>Vidéo clipart</u>. Recherchez le clipart souhaité.

<u>Cliquez</u> sur le clipart pour le placer au centre de la diapositive, ou cliquez-glissez dessus pour le placer à un autre emplacement de la diapositive.

Le <u>format de l'objet vidéo inséré</u> est modifiable en utilisant les commandes de l'onglet « Format » des « Outils Image ».

✓ <u>Vidéo d'un site Internet</u>

On peut insérer sur une diapositive un lien vers la vidéo d'un site.

La vidéo étant lue à partir du site, elle ne « pèsera » pas sur la présentation.

Pour insérer le lien vers une vidéo, procédez ainsi :

- Affichez la vidéo, et recherchez son code d'intégration.
- Sélectionnez-le, puis faites un clic droit dessus > Copier.
- Affichez la <u>diapositive</u>. Sous l'onglet « Insertion », dans le groupe « Média », ouvrez le menu déroulant du bouton « Vidéo » > <u>Vidéo à partir d'un site Web</u>.
- Dans la fenêtre « Insérer une vidéo à partir d'un site Web », <u>collez le code</u> en tapant Ctrl + V, puis activez le bouton « <u>Insertion</u> ».

#### • Objet audio

✓ <u>A partir d'un fichier audio</u>

Sous l'onglet « Insertion », dans le groupe « Média » : activez la <u>partie supérieure</u> du <u>bouton « Audio »</u> pour afficher la <u>fenêtre « Insérer un objet audio »</u>.

Double-cliquez sur le nom du fichier son souhaité.

L'<u>objet audio</u> apparaît dans la diapositive sous la forme de l'icône **4**.

✓ <u>Son de la Bibliothèque multimédia</u>

Pour insérer un <u>son de la Bibliothèque multimédia</u> de PowerPoint, ouvrez le <u>menu</u> <u>déroulant</u> du <u>bouton « Audio »</u> > <u>Audio clipart</u>.

Recherchez l'élément souhaité, puis <u>cliquez</u> dessus pour l'insérer.

L'<u>objet audio</u> apparaît dans la diapositive sous la forme de l'icône  $\P$ .

✓ Enregistrer un audio

Il est nécessaire de disposer d'un micro.

Activez la diapositive qui contiendra l'objet audio.

Sous l'onglet « Insertion », dans le groupe « Média », ouvrez le <u>menu déroulant du</u> <u>bouton « Audio »</u> > <u>Enregistrer un son</u>.

La <u>fenêtre « Enregistrer l'audio »</u> apparaît. En nommant le son, vous pourrez le retrouver ensuite dans la liste des effets d'animations sonores (cf. chapitre 8).

Cliquez sur le bouton • pour <u>commencer</u> l'enregistrement. Parlez, chantez, faites de la musique ou diffusez tous les sons que vous souhaitez enregistrer. Il s'agit généralement de commentaires sur la diapositive.

Cliquez sur le bouton • pour <u>arrêter</u> l'enregistrement.

Pour <u>écouter</u> l'enregistrement, activez le bouton  $\blacktriangleright$ .

L'activation du bouton OK insère l'enregistrement dans la diapositive active.

✓ <u>Lecture et format d'un objet audio</u>

Les commandes sont similaires à celles d'un objet vidéo.

Les <u>caractéristiques de l'objet son inséré</u> sont modifiables en utilisant les commandes de l'<u>onglet « Lecture »</u> des « Outils audio », onglet disponible après sélection de l'objet audio *4* dans la diapositive.

Concernant le <u>découpage de l'audio</u> et la <u>pose d'un signet</u>, voir ci-après « Outils pour clip vidéo ou clip audio ».

Le <u>format de l'objet son inséré</u> *dans la diapositive est modifiable en utilisant les commandes de l'onglet « <u>Format</u> » des « Outils audio ».* 

# • Outils pour clip vidéo ou clip audio : découpage et pose d'un signet

✓ <u>Découper la vidéo ou l'audio</u>

Découper une vidéo ou un audio permet de n'en garder qu'une partie, en supprimant le début et / ou la fin.

Sous l'onglet « Lecture », affichez la <u>fenêtre « Découper la vidéo (ou l'audio) »</u> en cliquant sur le bouton du même nom.

Indiquez l'<u>heure du début</u> et l'<u>heure de la fin</u>, ou bien utilisez le curseur vert (début) et le curseur rouge (fin).

✓ Ajouter ou supprimer un signet

Ajouter un signet permet de retrouver un point précis d'une vidéo ou d'un audio, également d'associer un objet animé à ce point (cf. chapitre 8 – Effet d'animation).

On peut ajouter plusieurs signets sur un même clip.

Pour ajouter un signet :

- Activez le bouton « <u>Lecture</u> ».
- Sous l'onglet « Lecture », cliquez sur le bouton « <u>Ajouter un signet</u> », dès que vous le souhaitez.

Le signet est représenté par un rond jaune.

Pour supprimer un signet, cliquez dessus, puis activez le bouton « Supprimer le signet ».

# **3. FORMES AUTOMATIQUES ET BOUTONS D'ACTION**

#### • Galerie des formes

Pour afficher la galerie des formes prédéfinies, également les boutons d'action :

- Sous <u>l'onglet « Accueil »</u>, dans le <u>groupe « Dessins »</u>, appuyez sur le bouton d'infobulle « <u>Autres</u> » 🗐
- Ou bien : sous <u>l'onglet « Insertion »</u>, dans le <u>groupe « Illustrations »</u>, activez le bouton « <u>Formes</u> ».

La galerie affiche d'abord les <u>formes récemment utilisées</u>, puis toutes les formes classées en <u>9 catégories</u>, enfin les <u>boutons d'action</u>.

#### • Insertion d'une forme

<u>Sélectionnez une forme</u>. Sur la diapositive, le pointeur se transforme en croix noire +.

- Si vous souhaitez insérer la forme prédéfinie, <u>sans modifier sa taille</u>: <u>cliquez</u> sur la diapositive. Vous pourrez modifier sa taille ensuite, en cliquant-glissant sur ses poignées.
- Si vous souhaitez <u>modifier la taille</u> : <u>cliquez-glissez</u> sur la diapositive.
  - Pour modifier la forme et lui garder une <u>forme similaire ou régulière</u> : <u>Maj + cliquez-glissez</u> (*exemple : une forme circulaire le restera*).
  - Pour dessiner la forme <u>à partir de son centre</u>: <u>Ctrl + cliquez-glissez</u>.
    Pour utiliser cette méthode, la forme ne doit pas appartenir à la catégorie « Lignes ».

Si vous souhaitez <u>insérer plusieurs fois une même forme</u>, faites un <u>clic droit</u> sur la forme dans la galerie > <u>Mode verrouillage du dessin</u>. Pour terminer, appuyez sur <u>Echap</u> (Esc).

Dès que la forme est insérée, l'onglet « <u>Format</u> « des « <u>Outils de dessin</u> » apparaît. Comme son nom l'indique, il contient les commandes permettant de <u>modifier le format de la</u> <u>forme</u>.

La forme insérée est <u>sélectionnée</u> : si elle a un cadre, son contour est une <u>ligne continue</u>, munie de <u>poignées</u>. Sinon les poignées sont sur la forme.

Les couleurs de la forme dépendent du thème de la diapositive.

- « Courbe », « Forme libre », « Dessin à main levée » (catégorie « Lignes »)
  - ✓ <u>« Courbe »</u> ^

<u>Cliquez</u> sur la diapositive pour commencer à dessiner, puis <u>relâchez</u> le bouton de la souris. <u>Glissez</u> le pointeur. <u>Cliquez</u> pour changer de direction, <u>relâchez</u>, <u>glissez</u>...

Continuez ainsi : cliquez, relâchez, glissez.

<u>Double-cliquez</u> pour terminer le dessin. Ou bien <u>cliquez sur le point de départ</u> pour obtenir une <u>forme fermée</u> (l'intérieur de la forme change alors de couleur).

#### ✓ <u>« Forme libre »</u>

<u>Cliquez sur la diapositive</u> pour commencer à dessiner.

<u>Pour tracer une ligne brisée</u>: comme pour une courbe (voir la forme précédente), cliquez, relâchez, glissez. Contrairement à la courbe, les angles de la ligne ne sont pas arrondis.

Pour tracer une forme libre : cliquez-glissez (comme pour un dessin à main levée).

On peut ainsi combiner ligne brisée ou simples traits, et formes libres.

<u>Double-cliquez pour terminer le dessin</u>, ou bien <u>cliquez sur le point de départ</u> pour obtenir une <u>forme fermée</u> (l'intérieur de la forme change alors de couleur).

# ✓ <u>« Dessin à main levée »</u> 🌾

<u>Cliquez-glissez</u> pour dessiner. Le pointeur revêt la forme d'un crayon Relâchez pour terminer.

#### • Boutons d'action

Dans la <u>catégorie « Boutons d'action »</u> (en bas de la liste des formes), cliquez sur le bouton d'action souhaité, puis insérez-le dans la diapositive.

La <u>fenêtre « Paramètres des actions »</u> s'affiche. Elle contient les deux onglets « <u>Cliquer</u> <u>avec la souris</u> » et « <u>Pointer avec la souris</u> ». Selon l'onglet choisi, on peut décider que l'action aura lieu quand on cliquera sur le bouton d'action, ou bien quand on pointera dessus avec la souris. Les actions auront lieu <u>en cours de diaporama</u>.

On peut également définir une action qui aura lieu après avoir pointé ou cliqué <u>sur un</u> <u>objet</u>. Après sélection de l'objet, affichez la <u>fenêtre « Paramètres des actions »</u> : sous l'onglet « <u>Insertion</u> », dans le groupe « <u>Liens</u> », activez le bouton « <u>Action</u> ».

<u>Pour modifier ensuite les actions relatives à un bouton ou à un objet</u>, on le sélectionne puis on affiche la fenêtre comme précédemment en activant le bouton « Action ».

#### • Sélection d'une forme, saisie de texte et suppression

Pour sélectionner une forme, <u>pointez dessus ou sur son contour</u>. Quand le pointeur a la forme d'une <u>croix fléchée</u>, <u>cliquez</u>. Le contour de son cadre est une <u>ligne continue</u>.

S'il s'agit d'une forme <u>Trait</u>, <u>Flèche</u> ou <u>Connecteur</u> de la catégorie Lignes, elle n'a pas de cadre. Elle est sélectionnée dès lors que ses <u>poignées</u> sont visibles.

Après <u>sélection</u>, il est possible de <u>saisir un texte</u>, excepté s'il s'agit d'une forme <u>Trait</u>, <u>Flèche</u> ou <u>Connecteur</u> de la catégorie Lignes. Dès qu'il y a saisie d'un texte, le contour devient une ligne de <u>traits discontinus</u>.

<u>Très pratique</u> : <u>en mode saisie de texte</u>, <u>pour sélectionner la forme</u>, il suffit d'appuyer sur <u>Echap</u> (Esc).

Pour supprimer une forme, sélectionnez-la, puis appuyez sur la touche Suppr (Del).

#### • Modifier les points d'une forme

On peut modifier l'allure d'une forme en cliquant-glissant sur ses points.

Pour modifier les points d'une forme, il convient qu'ils soient d'abord affichés : faites un <u>clic droit sur la forme</u> > <u>Modifier les points</u>.

Pour <u>déplacer</u> un point, cliquez-glissez dessus. Pour <u>ajouter</u> un point : clic droit à l'emplacement souhaité. Pour <u>supprimer</u> un point : Ctrl + clic dessus.

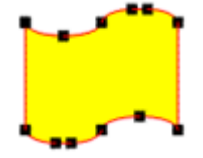

#### • Remplacement d'une forme par une autre

<u>Sélectionnez la forme à remplacer</u>. Sous l'onglet « <u>Format</u> », dans le groupe « <u>Insérer</u> <u>des formes</u> », activez le bouton « <u>Modifier la forme</u> » > <u>Modifier la forme</u>.

Cliquez sur la nouvelle forme souhaitée.

# **4. ZONES DE TEXTE**

<u>Pour insérer une zone de texte</u> : sous l'onglet « Insertion », dans le groupe « Texte », cliquez sur le <u>bouton « Zone de texte »</u>.

Hormis Trait, Flèche ou Connecteur, on peut écrire dans une forme automatique.

Pour paramétrer le texte, vous pouvez utiliser les commandes des <u>groupes « Police » et</u> <u>« Paragraphes »</u> (onglet « Accueil »), ainsi que la <u>fenêtre « Format de la forme »</u> (affichez-la en activant le lanceur 🖻 du groupe « Styles de formes » (onglet « Format ») à la rubrique « <u>Zone de texte</u> ».

Sur un objet où il n'est pas possible d'écrire, on peut toujours ajouter une zone de texte.

La zone de texte est une <u>forme automatique</u>, présente dans la catégorie « Formes de base » 🖻 (c'est la première forme de cette catégorie). Le paragraphe précédent § 3 « Formes automatiques » s'applique.

# **5. WORDART**

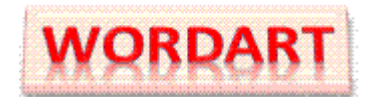

Un WordArt désigne un texte présenté artistiquement.

Il peut être considéré, au choix, comme une <u>mise en forme de caractères</u> (voir chapitre précédent § 2 « Effet WordArt ») ou bien comme un <u>objet graphique</u>. Le résultat est le même.

Sélectionnez préalablement le texte, ou bien vous l'écrirez ensuite à la place de « Votre texte ici ».

Pour <u>afficher la galerie WordArt</u> : sous <u>l'onglet « Insertion »</u>, dans le <u>groupe « Texte »</u>, activez le <u>bouton « WordArt »</u>. Cliquez sur l'effet souhaité.

Pour mettre en forme le texte et la forme, utilisez l'<u>onglet « Format »</u> des « Outils de dessin ». En ce qui concerne le texte, on peut utiliser les commandes des <u>groupes « Police » et « Paragraphe »</u> de l'onglet « Accueil ».

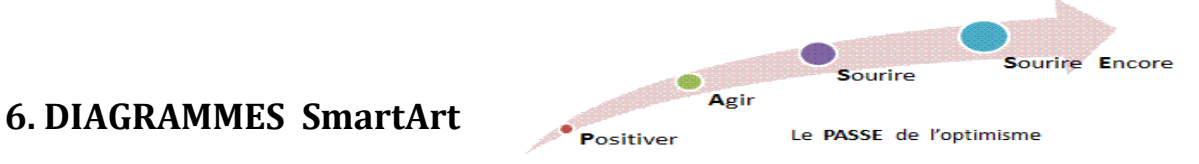

Pour afficher la <u>galerie des diagrammes</u>, appelés aussi <u>graphiques SmartArt</u>, activez le bouton « SmartArt » du groupe « Illustrations » sous l'onglet « Insertion ».

Ou bien, sur la diapositive, dans un espace réservé à un contenu, cliquez sur l'icône 🔌.

L'info-bulle du bouton « SmartArt » précise qu'un graphique SmartArt permet de « <u>communiquer visuellement des informations</u> ».

Il existe sept types de SmartArt, proposant chacun plusieurs modèles.

Dans la <u>fenêtre « Choisir un graphique SmartArt »</u>, sélectionnez à gauche un <u>type</u>, puis au centre un <u>modèle</u>. A droite, est décrit le modèle choisi. Validez.

Vous pouvez <u>saisir un texte</u> soit directement dans une forme du graphique, soit dans le volet qui s'affiche en cliquant sur le bouton fléché à gauche du graphique. La mise en forme d'un texte peut s'effectuer dans ce volet (elle n'apparaîtra que dans la forme), ou directement dans la forme.

Dès que le SmartArt, ou l'une des formes de son contenu, est sélectionné, les <u>Outils</u> <u>SmartArt</u> sont disponibles, répartis sur les <u>deux onglets « Création » et « Format »</u>.

# 7. GRAPHIQUES

Un graphique représente des données saisies dans le tableau d'une feuille de calcul.

Pour afficher la <u>fenêtre « Insérer un graphique »</u>, cliquez sur le <u>bouton « Graphique »</u> du groupe « Illustrations », sous l'onglet « Insertion ».

Ou bien, sur la diapositive, dans un <u>espace réservé</u> à un contenu, cliquez sur l'icône 🕮.

Dans la boîte de dialogue, sélectionnez à gauche un <u>type</u>, puis au centre un <u>modèle</u>. Une <u>fenêtre Excel s'affiche à droite</u>, contenant un <u>tableau de données</u>.

<u>Côté gauche</u>, le graphique correspondant à ces données, est inséré dans la diapositive.

Remplacez les en-têtes et les données affichés par les vôtres, ajoutez ou supprimez lignes ou colonnes. Le graphique est modifié en conséquence.

Utilisez les commandes des <u>onglets contextuels d'outils de graphique</u> : « <u>Création</u> », « <u>Disposition</u> » et « <u>Mise en forme</u> ».

# **Chapitre 6 – GESTION DES OBJETS**

Sont concernés les objets graphiques étudiés au chapitre précédent, ainsi que les espaces réservés. Les objets tableaux sont traités au chapitre suivant.

#### • Volet « Sélection et visibilité »

Le volet « Sélection et visibilité » :

- Liste les noms des objets de la diapositive (visibilité) ;
- Il permet également de <u>sélectionner les objets</u> (sélection).

Pour l'afficher, un objet graphique doit être sélectionné.

Activez <u>l'onglet « Format »</u> (nommé « Mise en forme » si l'objet sélectionné est un graphique), puis dans le <u>groupe « Organiser »</u>, cliquez sur le <u>bouton « Volet Sélection »</u>.

Le volet s'affiche à droite de l'écran.

Pour sélectionner un objet, cliquez sur son nom dans le volet.

Pour en <u>sélectionner plusieurs</u>: sélectionnez le nom d'un objet, puis Ctrl + cliquez sur chaque nom d'objet suivant.

La surbrillance d'un nom dans le volet signifie que l'objet est sélectionné, ou bien que l'objet est en mode saisie de texte.

Pour <u>masquer un objet</u>, cliquez à droite de son nom sur <u>l'icône de l'œil</u> **I**. Vous pouvez élargir le volet en cliquant-glissant (pointeur en double-flèche) sur sa bordure gauche. Par défaut, les objets sont affichés. L'œil disparaît de la case quand l'objet est masqué.

Cliquez sur <u>la case</u> vide  $\square$  pour <u>afficher l'objet</u> à nouveau.

<u>Dans la diapositive</u>, après sélection d'un objet, on peut <u>atteindre l'objet suivant</u> (<u>dont le</u> <u>nom est le suivant dans la liste du volet</u>) en tapant : Maj + Tab  $\stackrel{l}{\rightarrowtail}$ .

#### • Sélection

<u>Avant de gérer un ou plusieurs objets</u> (dimensionnement, copie, déplacement, etc.), il convient de <u>les désigner en les sélectionnant</u>.

Comme on vient de le voir, on peut sélectionner des objets en <u>sélectionnant leur nom</u> <u>dans le volet « Sélection et visibilité »</u>.

Il existe d'autres méthodes pour sélectionner un ou plusieurs objets :

- ✓ <u>Sélection d'un objet</u>
- <u>Objet sans texte</u> (image ou forme sans texte) : pointez sur l'objet. Quand le pointeur a la forme d'une croix fléchée, <u>cliquez</u>.
- <u>Objet avec texte</u> : <u>cliquez</u> sur l'objet, puis appuyez sur la touche <u>Echap</u> (Esc).

Après avoir sélectionné un objet, <u>pour sélectionner le suivant</u>, qui est celui qui le suit dans la liste du volet « Sélection et visibilité » : <u>Maj</u> + <u>Tab</u>  $\stackrel{\text{ts}}{\to}$  (cela désélectionne le précédent).

# ✓ <u>Sélection de plusieurs objets</u>

Faites <u>Ctrl + clic sur chaque objet</u> à sélectionner.

Ou bien, si c'est possible, il est plus rapide de <u>cliquer-glisser en traçant un rectangle sur</u> <u>les objets</u> à sélectionner.

✓ <u>Sélection de tous les objets de la diapositive</u>

Tapez Ctrl + A.

# • Grouper des objets

On peut souhaiter grouper des objets afin de <u>les gérer en un bloc</u>, en particulier pour les déplacer ou les redimensionner. Un SmartArt a des formes automatiquement groupées.

<u>Sélectionnez les objets</u> à grouper (Ctrl + clic). Un espace réservé à un texte ne peut pas faire partie du groupe. Sous <u>l'onglet de format</u>, dans le <u>groupe « Organiser »</u>, activez le bouton « <u>Grouper » > Grouper</u>.

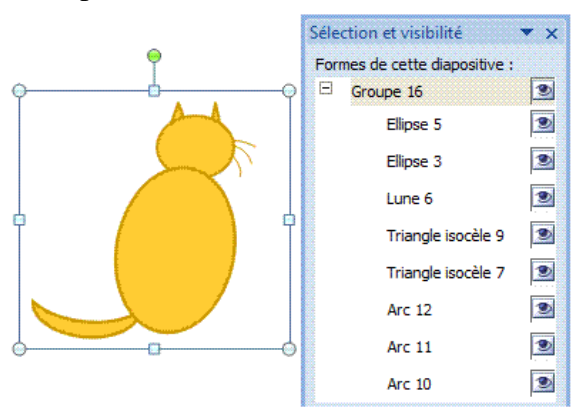

Le <u>volet « Sélection et visibilité »</u> affiche le groupe et liste les objets qu'il contient. Un <u>cadre</u> entoure les objets groupés. Un groupe est considéré comme un objet.

Pour <u>dissocier les objets du groupe</u>, sélectionnez le bloc, puis activez le bouton « Grouper » > Dissocier.

Il est possible ensuite de <u>les regrouper</u> : sélectionnez un objet du groupe, puis activez le bouton « Regrouper ».

# • Grille et repères

La gestion des objets est facilitée par l'affichage de la grille et de repères. Un repère est constitué d'un axe vertical et d'un axe horizontal.

✓ <u>Grille</u>

<u>Pour afficher la grille</u>, cochez la case « <u>Quadrillage</u> » du groupe « Afficher » de l'onglet « Affichage ». Elle est <u>paramétrable</u>, via la <u>fenêtre « Grille et repères »</u> : voir ci-après.

# ✓ <u>Repères et fenêtre « Grille et repères »</u>

L'affichage d'un repère est proposé dans la fenêtre « Grille et repères ».

Pour afficher cette fenêtre : sous <u>l'onglet de format</u> (un objet doit être sélectionné pour en disposer), dans le <u>groupe « Organiser »</u>, activez le <u>bouton « Aligner »</u> > <u>Paramètres de la grille</u>.

<u>Un repère est déplaçable</u> par cliqué-glissé. Au centre du repère, est précisée la distance en centimètres qui le sépare du point central de la diapositive.

<u>Pour ajouter un axe</u> : Ctrl + cliquez-glissez sur un axe existant.

<u>Pour supprimer un axe</u> : cliquez-glissez sur cet axe pour le sortir de la diapositive. Pour supprimer les repères, vous pouvez également décocher la case « Afficher les repères » de la fenêtre « Grille et repères ».

# **1. DIMENSIONNER**

# • Avec les poignées

Sélectionné, un objet présente des poignées.

Pointez sur une <u>poignée du contour</u>. Quand le pointeur a la forme d'une <u>double-flèche</u>, <u>cliquez-glissez</u>.

Cliquez-glissez sur une poignée d'angle permet de conserver les proportions.

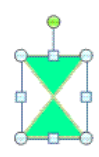

#### • Avec le ruban

Affichez la <u>fenêtre « Taille et position »</u> : sous l'onglet de format de l'objet sélectionné, cliquez sur le lanceur 🖻 du <u>groupe « Taille »</u>.

Renseignez la fenêtre ouverte à l'onglet « Taille ».

# 2. COPIER, DUPLIQUER

# • Copier

Pointez sur le contour, en dehors des poignées. Quand le pointeur a la forme d'une croix fléchée : <u>Ctrl + cliquez-glissez</u>.

Pour copier <u>à l'horizontale ou à la verticale</u> : <u>Maj + Ctrl + cliquez-glissez</u>.

✓ Copie sur une autre diapositive de la même présentation ou d'une autre, ou sur tout document d'une application Office

La copie peut être effectuée avec l'une des trois méthodes :

- Clic droit > Copier
- Ctrl + C
- Clic sur le bouton Copier du Presse-papiers (onglet « Accueil »).

Le <u>collage</u> peut être réalisé avec l'une des trois méthodes :

- Clic droit > Coller
- Ctrl + V
- Clic sur le bouton Coller du Presse-papiers.

# • Dupliquer

La duplication d'un objet en un ou plusieurs exemplaires est <u>rapide</u>.

Remarque : l'objet n'est pas copié dans le Presse-papiers.

Les exemplaires sont <u>placés derrière l'objet original</u>.

Pour dupliquer un objet, cliquez sur le menu déroulant du <u>bouton « Copier »</u> (groupe « Presse-papiers », onglet « Accueil ») > <u>Dupliquer</u>.

# **3. POSITIONNER, ALIGNER, REPARTIR**

# • Déplacement

Pointez sur le contour, en dehors des poignées. Quand le pointeur a la forme d'une <u>croix</u> <u>fléchée</u>, <u>cliquez-glissez</u>.

Pour déplacer <u>à l'horizontale ou à la verticale</u> : <u>Maj + cliquez-glissez</u>.

Quand on déplace un objet, on peut s'aider des <u>pointillés apparaissant sur les règles</u> horizontale et verticale. Ils marquent les coordonnées de la croix noire du pointeur.

✓ <u>Déplacement sur une autre diapositive (de la même présentation ou d'une autre</u> présentation), <u>ou sur tout document d'une application Office</u>

Le déplacement peut être effectué avec l'une des trois méthodes :

- Clic droit > Couper
- Ctrl + X
- Clic sur le bouton Couper du Presse-papiers (onglet « Accueil »).

Le <u>collage</u> peut être réalisé avec l'une des trois méthodes :

- Clic droit > Coller
- Ctrl + V
- Clic sur le bouton Coller du Presse-papiers.
  - ✓ <u>Petits déplacements</u>

On peut effectuer des petits déplacements de l'objet en utilisant les <u>touches fléchées du</u> <u>clavier</u>, et de plus petits déplacements encore, en appuyant sur la <u>touche Ctrl</u>, tout en utilisant les touches fléchées.

✓ <u>Position précise en centimètres</u>

On peut paramétrer la position d'un objet dans la diapositive via la <u>fenêtre « Format »</u> ouverte à l'onglet « <u>Position</u> ».

Pour l'afficher, faites un clic droit sur l'objet > Format... Puis ouvrez l'onglet « Position ».

# • Alignements horizontal et vertical

Pour aligner les objets <u>dans la diapositive</u>, utilisez le menu déroulant du <u>bouton</u> <u>« Aligner »</u> situé dans le <u>groupe « Organiser »</u> sous <u>l'onglet de format</u>.

Trois options d'alignement horizontal sont proposées : à gauche, centré et à droite.

Trois options d'alignement vertical sont proposées : <u>en haut, au milieu</u> et <u>en bas</u>.

#### • Répartition des objets

Pour répartir les objets, on utilise les options « <u>Distribuer horizontalement</u> » et « <u>Distribuer verticalement</u> » proposées par le <u>bouton « Aligner »</u> (onglet de format, groupe « Organiser »).

Si l'option « Aligner les objets sélectionnés » est activée, la distribution est effectuée au niveau des espaces entre les objets.

Si l'option « Aligner sur la diapositive » est activée, la distribution s'effectue au niveau de la diapositive.

Il peut être nécessaire d'activer une seconde fois le bouton « Aligner » afin de disposer des options d'alignement et de distribution souhaitées.

#### • Rotation d'un objet

✓ <u>Avec la poignée verte (quand l'objet en a une)</u>
 Cliquez-glissez sur la poignée verte de l'objet, afin de le faire pivoter.

 $\checkmark$  Avec le ruban

On utilise les options du <u>bouton « Rotation »</u>, sous <u>l'onglet de format</u> du <u>groupe</u> « Organiser ».

L'option « <u>Autres options de rotation</u> » permet d'afficher la fenêtre « <u>Format</u> » à l'onglet « Taille ». On peut y indiquer l'angle exact de rotation souhaité.

# **4. PRIORITES D'AFFICHAGE**

<u>Lorsque des objets sont superposés</u>, le bouton « <u>Avancer</u> » ou le bouton « <u>Reculer</u> » du groupe « Organiser » de l'onglet de <u>format</u>, permet d'indiquer la priorité d'affichage d'un objet sélectionné.

*Exemple* : dans l'ensemble d'objets à droite, le cœur est en premier plan, la tête en second plan, la flèche en arrière-plan des deux autres objets.

# **5. DEFINIR UNE ACTION**

Sur un objet sélectionné, excepté sur un diagramme SmartArt, on peut définir une action, qui aura lieu, au choix, <u>quand on cliquera ou quand on pointera sur l'objet</u> avec la souris.

On utilise la fenêtre « Paramètre des actions ».

Pour l'afficher : sous <u>l'onglet « Insertion »</u>, dans le <u>groupe « Liens »</u>, activez le <u>bouton</u> <u>« Action »</u>.

# **6. SUPPRESSION**

Sélectionnez les objets, puis appuyez sur la touche Suppr.

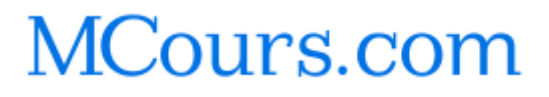

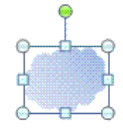

# **Chapitre 7 - LES TABLEAUX**

On se servira :

- <u>Pour le créer</u> : du <u>bouton « Tableau »</u> situé dans le groupe « Tableaux » de l'onglet « Insertion ».
- Des onglets « <u>Création</u> » et « <u>Disposition</u> », qui s'affichent quand le tableau est sélectionné. Ils contiennent les commandes des « <u>Outils de tableau</u> ».
- Du <u>clic droit</u> sur le tableau qui permet d'accéder à diverses commandes.

# **1. CREER UN TABLEAU**

L'activation du <u>bouton « Tableau »</u> de l'onglet « Insertion » donne accès à plusieurs méthodes de création de tableau :

#### • Cliquer-glisser sur le quadrillage

On peut <u>passer le pointeur sur le quadrillage</u> en fonction des nombres de lignes et de colonnes souhaitées (nombres modifiables ensuite), puis cliquer.

Le tableau apparaît sur la diapositive.

#### • Insérer un tableau

Utilisez la <u>fenêtre « Insérer un tableau »</u> pour indiquer les nombres de lignes et de colonnes.

Pour l'afficher, cliquez sur <u>l'option « Insérer un tableau »</u>. Ou bien dans un espace réservé de la diapositive (ayant une disposition avec « contenu »), cliquez sur l'icône .

#### • Dessiner un tableau

Cliquez sur <u>l'option « Dessiner un tableau »</u>.

Le pointeur de la souris se transforme <u>en stylet</u> .

Commencez par tracer la <u>bordure extérieure</u> : <u>cliquez-glissez en diagonale</u>, de l'angle supérieur gauche jusqu'à l'angle inférieur droit.

Le contour extérieur du tableau étant tracé, le ruban affiche les « Outils de tableau ».

Pour continuer à tracer au stylet, le <u>bouton « Dessiner un tableau »</u> du groupe « Traçage des bordures » de l'onglet « Création », doit être actif. Vous pouvez utiliser, dans le groupe « Traçage des bordures » les trois menus déroulants qui permettent de définir <u>le style</u>, <u>l'épaisseur</u> et <u>la couleur</u> du trait.

Tracez <u>colonnes, lignes, cellules</u> : cliquez-glissez, le trait se termine tout seul. Veillez à tracer les traits <u>bien droits</u>, sinon PowerPoint les considèrera comme la bordure d'un nouveau tableau.

<u>Pour obtenir une largeur et une hauteur précises</u>, vous pouvez vous aider des repères en pointillé qui apparaissent sur les <u>règles</u> horizontale et verticale pendant le cliqué-glissé. Elles sont graduées en cm.

Tableau 2x3

Pour afficher ces règles : sous l'onglet « Affichage », dans le groupe « Afficher / Masquer », cochez la case « Règle ».

En cas d'erreur, vous pouvez :

- Utiliser temporairement la gomme : appuyez sur la touche Maj (Shift) et cliquez sur le trait, ou bien cliquez-glissez sur plusieurs traits. Le pointeur reprend ensuite l'aspect de stylet.
- Ou bien: utiliser alternativement les boutons « Dessiner un tableau » et « Gomme » situés à droite du ruban sous l'onglet « Création », dans le groupe « Traçage des bordures ».
- Ou encore : activer le bouton flèche « Annuler » 介 de la barre d'outils Accès rapide.

Pour terminer, désactivez les modes « Dessiner un tableau » et « Gomme » en appuyant sur la touche Echap (Esc).

#### Insérer un tableau Excel •

Le bouton « Tableau » propose également l'option « Feuille de calcul Excel ».

Elle permet d'insérer dans la diapositive active une feuille de calcul vierge utilisable sous Excel.

# 2. UTILISATION

#### ✓ Se déplacer dans le tableau

On peut se déplacer dans un tableau en utilisant la souris ou le clavier. Avec le clavier, on peut utiliser les quatre touches fléchées :  $\leftarrow \rightarrow \uparrow \downarrow$ 

On peut utiliser des raccourcis clavier pour aller :

| • | A la première cellule du           | tableau : | $Ctrl + \kappa$ (Home)                         |
|---|------------------------------------|-----------|------------------------------------------------|
|   | A la dernière cellule du tableau : |           | Ctrl + Fin (End)                               |
| • | A la cellule suivante :            | Tab (≒)   | A la <u>cellule précédente</u> : Maj + Tab (与) |
|   | En début de liene i                | A 14 . E  | En fin de liene : Alt : Ein                    |

- En début de ligne : Alt +  $\mathbf{R}$
- En début de cellule : Γ
- En fin de ligne : Alt + Fin En fin de cellule : Fin
- - ✓ Ecrire dans les cellules

Pour écrire, vous procéderez communément ainsi, après avoir cliqué dans une cellule : Saisissez le texte (ou insertion d'objets). Appuyez sur la touche Tab (15) pour passer à la cellule suivante. Et ainsi de suite : saisie du contenu, appui sur la touche Tab.

L'appui sur la touche Tab dans la dernière cellule, ajoute une ligne au tableau.

La touche Tab (1/57) étant utilisée pour passer à la cellule suivante, on utilisera la combinaison de touches Ctrl + Tab ( $\Box$ ) pour atteindre un taquet de tabulation.

✓ Effacer le contenu de cellules

Sélectionnez les cellules, puis appuyez sur la touche Suppr.

# **3. POSITIONNER UN TABLEAU**

Pointez sur son <u>contour</u> <u>en dehors d'une poignée</u> (groupe de points). Quand le pointeur a la forme d'une <u>croix fléchée</u>, <u>cliquez-glissez</u> jusqu'à l'emplacement souhaité.

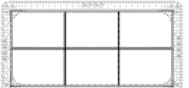

# **4. SELECTIONNER**

✓ Avec la souris

Pour sélectionner :

- <u>Une cellule</u>: cliquez dans la cellule sur son bord gauche (le pointeur est une flèche oblique **7**).
- <u>Une ligne</u>: cliquez devant (le pointeur est une flèche horizontale  $\rightarrow$ ).
- <u>Une colonne</u> : cliquez au-dessus (le pointeur est une flèche verticale  $\Psi$ ).
- <u>Des cellules, des colonnes ou des lignes adjacentes</u> : cliquez-glissez (on ne peut pas sélectionner des éléments non adjacents).
   Autre méthode pour sélectionner plusieurs colonnes ou plusieurs lignes adjacentes : sélectionnez la première, puis Maj + clic sur la dernière.
- <u>Le tableau</u> : s'il n'est pas encadré, cliquez dessus, puis appuyez sur la touche Echap. Si le curseur y est placé (le tableau est encadré), tapez juste sur Echap.
  - ✓ <u>Avec le ruban</u>

Après avoir <u>placé le curseur</u> dans la cellule, la colonne, la ligne ou le tableau à sélectionner, activez le <u>bouton « Sélectionner »</u> situé sur le ruban (tout à gauche) dans le <u>groupe « Tableau »</u>, sous <u>l'onglet « Disposition »</u>.

Choisissez l'option de sélection souhaitée : tableau, colonne ou ligne.

# **5. REDIMENSIONNER LE TABLEAU, LES COLONNES ET LES LIGNES**

# ✓ <u>Pour redimensionner globalement le tableau</u>

Cliquez-glissez sur l'une des <u>poignées</u> du tableau. Une poignée est un <u>groupe de points</u> situés sur le contour du tableau.

Ou bien, le tableau étant encadré, utilisez les commandes du <u>groupe « Taille du</u> <u>tableau »</u>, sous l'onglet « Disposition ».

# ✓ Pour modifier la largeur d'une colonne

Pointez sur la <u>bordure droite de l'une de ses cellules</u>. Quand le pointeur a la forme d'une <u>double flèche horizontale</u>, <u>cliquez-glissez</u>.

✓ <u>Pour modifier la hauteur d'une ligne</u>

Pointez sur la <u>bordure inférieure de l'une de ses cellules</u>. Quand le pointeur a la forme d'une <u>double flèche verticale, cliquez-glissez</u>.

#### ✓ <u>Tailles précises des lignes et des colonnes</u>

Sélectionnez les lignes ou les colonnes concernées.

Pour définir précisément en centimètres les tailles, vous pouvez utiliser les zones de saisie des boutons « <u>Hauteur</u> » et « <u>Largeur</u> », situés dans le <u>groupe « Taille de la cellule »</u>, sous <u>l'onglet « Disposition »</u>.

✓ Largeur identique de colonnes ou largeur identique de lignes

<u>Sélectionnez</u> les colonnes ou les lignes (ou bien tout le tableau), puis utilisez les <u>boutons</u> <u>« Distribuer les lignes</u> » <u>ou « Distribuer les colonnes</u> » <u>is</u> situés dans le <u>groupe « Taille</u> <u>de la cellule »</u> (onglet « Disposition ») pour que les colonnes ou les lignes aient la même largeur ou la même hauteur.

# **6. AJOUTER OU SUPPRIMER**

<u>Sélectionnez</u> les lignes ou les colonnes, puis utilisez le bouton « <u>Supprimer</u> » ou les boutons « <u>Insérer</u>... » du groupe « Lignes et colonnes », sous l'onglet « Disposition ».

Le bouton « Supprimer » permet de supprimer le tableau, après avoir cliqué dessus. Après sélection du tableau, on peut aussi le supprimer en appuyant sur la touche Suppr.

Sans sélection préalable, la suppression ou l'insertion s'effectue en fonction de la ligne ou de la colonne dans laquelle est placé le curseur.

Autre méthode : pour supprimer tableau, lignes ou colonnes, on peut également, après sélection, appuyer sur la touche <u>retour arrière</u> (← ou Backspace).

# **7. FRACTIONNER OU FUSIONNER**

Fractionner un élément consiste à <u>le transformer en plusieurs éléments</u>.

*Exemple* : on a choisi un fractionnement 2 colonnes, 1 ligne.

<u>Fusionner des éléments</u> consiste au contraire à <u>les transformer en</u> <u>un seul</u>.

Ciel Terre Ciel Terre

On peut fractionner ou fusionner des cellules, des lignes ou des colonnes.

✓ <u>Avec la gomme et le crayon</u>

Vous pouvez utiliser <u>le crayon pour fractionner</u> un élément, et <u>la gomme pour fusionner</u> des éléments (cf. § 1 « Dessiner un tableau »). Sous l'onglet « Création », le groupe « Traçage des bordures » dispose des deux boutons « Dessiner un tableau » et « Gomme ».

✓ En utilisant les boutons du ruban « Fractionner les cellules », « Fusionner les cellules »

<u>Sélectionnez</u> le ou les élément(s). Utilisez le bouton « <u>Fractionner les cellules</u> » ou le bouton « <u>Fusionner les cellules</u> », situés dans le groupe « Fusionner », sous l'onglet « Disposition ».

Ciel

Terre

**Ciel Terre** 

# **8. MISE EN FORME**

#### • Galerie des styles rapides

Un style rapide s'applique <u>à toutes les cellules du tableau</u>.

Activez le tableau (le tableau est alors encadré). Sous l'onglet « Création », le <u>groupe</u> <u>« Options de style de tableau »</u> affiche plusieurs options. Cochez les cases des <u>lignes ou/et des</u> <u>colonnes que vous souhaitez mettre en valeur</u> (vous pouvez n'en cocher aucune, les cocher toutes, ou en cocher plusieurs).

Puis choisissez <u>un style</u>. Sous <u>l'onglet « Création »</u>, le groupe « <u>Styles de tableau</u> » affiche une galerie de <u>styles rapides</u>.

En cliquant sur les flèches à droite de la galerie, vous faites <u>défiler les nombreux</u> <u>styles proposés</u> ou vous affichez <u>toute la galerie</u>.

Vous pouvez modifier la taille de la galerie : pointez sur la bordure inférieure ; quand le pointeur a la forme d'une double-flèche, cliquez-glissez.

En passant le pointeur sur un style, on peut <u>visualiser l'effet de ce style sur le tableau</u>. Une <u>info-bulle</u> indique les caractéristiques (trame, accent) du style.

Cliquer sur un style suffit à l'appliquer au tableau.

L'activation de l'option « <u>Effacer le tableau</u> », proposée en fin de galerie, n'efface pas le tableau, mais elle <u>supprime son style</u>.

#### • Bordures, fond, effets

Sous <u>l'onglet « Création »</u>, dans le <u>groupe « Traçage des bordures »</u>, vous pouvez utiliser les trois menus déroulants pour définir <u>le style</u>, <u>l'épaisseur</u> et <u>la couleur</u> du trait, avant d'utiliser le <u>bouton « Bordures »</u> du <u>groupe « Style de tableau »</u>.

Il est également possible d'utiliser le <u>stylet</u>, en activant le bouton « Dessiner un tableau ». Procédez par clics ou par cliqué-glissé <u>à l'intérieur du tableau</u> (en cliquant sur le contour ou à l'extérieur, on perd le stylet ; il faut alors réactiver le bouton « Dessiner un tableau » pour continuer le traçage).

<u>Trame de fond</u> et <u>effets</u> : utilisez les boutons correspondants, situés dans le <u>groupe</u> <u>« Styles de tableau »</u> (onglet « Création »). L'option « Arrière-plan » du bouton « Trame de fond » n'applique un arrière-plan qu'aux cellules sans remplissage.

On peut également utiliser la <u>fenêtre « Format de la forme »</u>. Pour l'afficher, faites un clic droit sur la sélection > Format de la forme.

Les commandes de son onglet « <u>Remplissage</u> », permettent d'appliquer un remplissage à la sélection.

#### • Texte : alignement, orientation et marges

Sous <u>l'onglet « Disposition »</u>, le <u>« groupe Alignement »</u> contient des commandes qui permettent de paramétrer l'<u>alignement</u> (horizontal et vertical) et <u>l'orientation du texte</u>, également de définir les <u>marges des cellules</u>.

La mise en forme s'applique aux cellules sélectionnées. A défaut de sélection, elle s'applique à la cellule où est placé le curseur.

On peut également utiliser la <u>fenêtre « Format de la forme »</u>, ouverte à l'onglet « Zone de texte ». Pour l'afficher, faites un clic droit sur la sélection > Format de la forme. Le chapitre 4 § 2 « Mise en forme du texte » est applicable au texte d'une cellule

# **Chapitre 8 – EFFETS D'ANIMATION**

On peut appliquer un effet d'animation <u>à tout objet sélectionné</u> de la diapositive. On utilise les commandes de <u>l'onglet « Animations »</u>.

# **1. APPLICATION D'EFFETS**

Un effet peut être appliqué à une sélection d'objets. Plusieurs effets peuvent être appliqués à un même objet.

<u>Sélectionnez</u> un objet (ou plusieurs) auquel vous souhaitez appliquer un effet. Activez <u>l'onglet « Animations »</u>.

Dans le groupe « Animations », pour afficher les effets, vous pouvez utiliser les <u>flèches</u> à droite de la galerie. Le dernier bouton « Autres » affiche la galerie.

Si dans le groupe « Aperçu », l'option « <u>Aperçu partiel</u> » est cochée, on a un <u>aperçu</u> <u>d'un effet sur l'objet sélectionné</u> (ou sur la sélection d'objets) en passant le pointeur dessus.

<u>Cliquez</u> sur un effet pour <u>l'appliquer</u> à l'objet (ou aux objets) sélectionné.

La galerie propose <u>quatre types d'effets</u> :

- « <u>Ouverture</u> » et « <u>Autres effets d'entrée</u> »
  L'objet apparaît sur la diapositive en étant animé de l'effet.
- « <u>Accentuation</u> » et « <u>Autres effets d'emphase</u> » 
  L'objet, présent dans la diapositive, est animé de l'effet.
- « Quitter » et « <u>Autres effets de sortie</u> » L'objet disparaît de la diapositive en étant animé de l'effet.
- « <u>Trajectoires</u> » et « <u>Autres trajectoires</u> » L'objet suit le mouvement de la trajectoire.

En cliquant sur « <u>Autres...</u> », on ouvre une fenêtre où les effets sont classés en plusieurs <u>catégories</u>. Si la case « <u>Aperçu</u> » de cette fenêtre est cochée, on a un aperçu de l'effet sur la sélection d'objets juste après son application.

En mode d'affichage « Normal » ou « Trieuse de diapositives », l'icône 🖼 s'affiche à côté de chaque miniature qui contient un objet auquel a été appliqué un effet d'animation.

Sur la <u>diapositive</u>, <u>si l'onglet « Animations » est activé</u>, <u>ou bien si le « Volet</u> <u>Animation » (voir plus loin) est affiché</u>, un <u>numéro d'ordre d'apparition</u> apparaît à côté de chaque objet doté d'un effet d'animation.

Si un objet a plusieurs effets, plusieurs numéros apparaissent à côté de lui.

#### • Aperçu

Pour avoir un <u>aperçu de tous les effets</u> de la diapositive (par défaut, dans l'ordre de leur application), sauf ceux déclenchés en cliquant sur un autre objet (voir plus loin), cliquez sur la <u>partie supérieure du bouton « Aperçu »</u> (premier bouton sous l'onglet « Animations »).

#### • Reproduire un effet

On peut reproduire l'effet ou les effets d'un objet sur d'autres objets.

Le procédé est <u>similaire à celui de la reproduction d'une mise en forme</u>, avec l'utilisation du bouton « Reproduire la mise en forme » **S**.

<u>Sélectionnez l'objet</u> dont vous souhaitez reproduire la mise en forme sur d'autres objets.

Sous l'onglet « Animations », dans le groupe « Animation avancée », cliquez sur le bouton « <u>Reproduire l'animation</u> ».

Puis <u>cliquez sur l'objet</u> pour lui « coller » l'animation.

Pour reproduire l'animation <u>sur plusieurs objets</u>, <u>double-cliquez</u> sur le bouton « Reproduire l'animation ». Puis <u>cliquez sur chaque objet</u> sur lequel vous souhaitez appliquer l'animation. Terminez en appuyant sur la touche Echap (Esc).

#### • Ajouter un effet

Un objet peut avoir plusieurs objets.

Pour ajouter un effet à un objet qui en a déjà un :

- <u>Sélectionnez l'objet</u>.
- Sous l'onglet « Animations », dans le groupe « Animations avancées », activez le bouton « <u>Ajouter une animation »</u>. <u>Cliquez sur l'effet</u> souhaité.

# **2. GESTION DES EFFETS**

Le « Volet Animation » permet de <u>gérer</u> et de <u>visualiser</u> les effets.

<u>Pour afficher le « Volet Animation »</u>, activez dans le groupe « Animation avancée » (onglet « Animations ») le bouton « Volet Animation ».

Le volet s'affiche à droite de l'écran.

Dans sa barre de titre, le menu déroulant contient les commandes « Déplacer » pour déplacer le volet, et « Taille » pour le redimensionner.

Le « Volet Animation » liste les effets appliqués aux objets de la diapositive.

Quand on pointe sur un effet sélectionné, une <u>info-bulle</u> indique comment est enclenché l'effet, le nom de l'effet, et le nom de l'objet concerné.

<u>Exemple d'info-bulle</u> : Au clic – Balayer : Rectangle8.

L'objet nommé « <u>Rectangle8</u> » aura l'effet « <u>Balayer</u> » quand on <u>cliquera</u> dessus lors du diaporama.

Dans le volet, chaque ligne d'effet indique :

- Le numéro d'ordre d'apparition de l'effet ;
- <u>Un symbole d'enclenchement</u>, si l'effet n'est pas déclenché avec le précédent ;
- Le <u>symbole de l'effet</u>;
- Le <u>nom de l'objet</u> auquel est appliqué l'effet.

<u>Un effet sélectionné</u> (cliquez dessus pour le sélectionner) présente à sa droite un <u>menu</u> <u>déroulant</u>, proposant des <u>options de démarrage</u>, des <u>options d'effets</u>, <u>minutage</u> (voir plus loin).

# • Sélection d'effets

Pour sélectionner :

- <u>Un effet</u> : cliquez sur sa ligne dans le volet, ou sur son numéro dans la diapositive.
- <u>Plusieurs effets</u> : faites Ctrl + clic sur chaque ligne d'effet, ou sur chaque numéro dans la diapositive.
- <u>Tous les effets d'un objet</u> : sélectionnez l'objet dans la diapositive.

# • Suppression d'effets

Sélectionnez les effets à supprimer, puis appuyez sur la touche Suppr.

#### • Changer d'effet

Sélectionnez l'effet, puis cliquez sur un autre effet dans la galerie des effets.

#### • Répéter un effet

<u>Sélectionnez l'effet</u> à répéter.

Afficher la <u>fenêtre de l'effet</u> : dans le « Volet Animation », activez le menu de l'effet > <u>Options d'effet</u>. Ouvrez <u>l'onglet « Minutage</u> ».

A la zone de saisie « <u>Répéter</u> », sélectionnez une option proposée, ou bien tapez la valeur souhaitée. Validez.

# • Ordre d'apparition

Les effets de la diapositive sont <u>classés par ordre</u> <u>d'apparition</u>.

En mode d'affichage « Normal », le « <u>Volet Animation</u> » étant affiché, <u>le numéro d'ordre de chaque effet apparaît dans la diapositive</u> sur l'objet concerné.

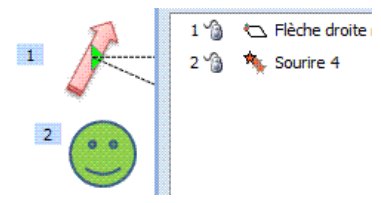

Pour modifier l'ordre d'apparition, sélectionnez un effet (ou plusieurs effets adjacents), puis utilisez l'une des deux flèches **a** et **b**, près de l'étiquette « Réorganiser ».

Ou bien <u>cliquez-glissez sur l'effet</u> sélectionné (ou une sélection d'effets adjacents) jusqu'à l'emplacement souhaité.

# • Modifier l'évènement déclencheur d'un effet

Par défaut, un effet est déclenché pendant le diaporama <u>en cliquant</u> dans la diapositive lors du diaporama.

Vous pouvez choisir un autre évènement déclencheur de l'effet :

- Déclenchement automatique avec ou après l'effet précédent,
- Déclenchement en cliquant sur un autre objet,
- Déclenchement sur un signet (dans une vidéo ou dans un audio),
- Définition d'un minutage.

✓ <u>Déclencher un effet au clic, avec l'effet précédent ou après l'effet précédent</u>

Dans le « Volet Animation », activez le menu de l'effet. Trois options de « démarrage » de l'effet sont proposées :

- « <u>Démarrer en cliquant</u> » est l'option par défaut. Une icône « souris » <sup>1</sup>/<sub>2</sub> suit le numéro d'ordre de l'effet, qui sera déclenché en cliquant dans la diapositive.
- « <u>Démarrer avec le précédent</u> ». Il n'y a pas d'icône concernant cette option.
- « <u>Démarrer après le précédent</u> ». Une icône « horloge » <sup>(a)</sup> suit le numéro d'ordre de l'effet, qui sera déclenché automatiquement après l'effet précédent lors du diaporama.
  - ✓ <u>Déclencher un effet en cliquant sur un autre objet</u>

Procédez de la façon suivante :

- <u>Sélectionnez</u> l'effet.
- Sous l'onglet « Animations », dans le groupe « Animation avancée », activez le bouton « Déclencheur ».
- Pointez l'option « <u>Sur clic de</u> », et sélectionnez <u>l'objet qui déclenchera l'animation</u>.

<u>Dans le « Volet Animation »</u>, il est précisé au-dessus de la ligne de l'effet : « Déclencheur : », suivi du nom de l'objet déclencheur.

Dans la diapositive, l'icône *pendant le diaporana.* Dans la diapositive, l'icône *pendant le diaporana.* 

✓ <u>Déclencher un effet sur un signet</u>

Au chapitre 5 § 2 « Objets vidéo, objets audio », on voit comment on peut ajouter ou supprimer un signet dans un objet vidéo ou dans un objet audio.

Un signet étant posé, l'animation d'un objet peut être déclenché dès que ce signet est atteint. Procédez ainsi :

- <u>Sélectionnez</u> l'effet.
- Sous l'onglet « Animations », dans le groupe « Animation avancée », activez le bouton « Déclencheur ».
- Pointez l'option « <u>Sur le signet</u> », et sélectionnez <u>le signet qui déclenchera</u> <u>l'animation</u>.
  - Minutage

Le minutage permet de préciser le <u>début de l'effet</u>, également sa <u>durée</u>. Il existe <u>deux méthodes de minutage</u> : « <u>Minutage</u> » et « <u>Chronologie avancée</u> ».

✓ <u>Minutage</u>

Dans le « <u>Volet Animation</u> », sélectionnez l'effet et ouvrez son menu > <u>Minutage</u>. La fenêtre portant le nom de l'effet s'ouvre à l'onglet « Minutage ».

Dans la zone « <u>Délai</u> », indiquez le temps en secondes qui doit s'écouler entre la fin de l'effet précédent et le début de l'effet concerné.

Dans la zone « Durée », indiquez la durée en secondes que doit avoir l'effet.

✓ Chronologie avancée

Pa défaut, la « chronologie avancée » est active.

Ce mode de minutage s'applique à tous les effets de la diapositive.

Dans la zone sélectionnée d'un effet, s'affiche une bande rouge, appelée « balise de chronologie ».

3 🏠 🏑 Virage *Exemple* : 

Quand on pointe sur la balise, une info-bulle indique le début et la fin de l'effet (la différence de ces deux temps représente donc la durée de l'effet).

- Pour modifier le début de l'effet (par rapport à l'animation précédente) : pointez sur le côté gauche de la balise.

Ouand le pointeur a l'aspect ← , cliquez-glissez. Une info-bulle indique le début en secondes.

- Pour modifier la durée de l'effet : pointez sur le côté droit de la balise. Ouand le pointeur a l'aspect ↔, cliquez-glissez. Une info-bulle indique la durée (Fin) de l'effet en secondes.
- Pour modifier simultanément le début et la durée de l'effet (on déplace la balise) : cliquez à l'intérieur de la balise. Quand le pointeur a l'aspect  $\leftrightarrow$ , cliquez-glissez. Début : 0,5s, Fin : 3s

Une info-bulle indique le début et la durée de l'effet en secondes.

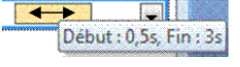

Pour masquer la chronologie avancée : ouvrez le menu de l'effet > Masquer la chronologie avancée.

# 3. PERSONNALISATION D'EFFET

Un effet appliqué peut être personnalisé.

Sélectionnez l'effet à personnaliser.

Puis, sous l'onglet « Animations », dans le groupe « Animations », activez le bouton « Options d'effet ».

Ou bien, dans le « Volet Animation », ouvrez le menu de l'effet > Options d'effet.

Les options proposées diffèrent :

- en fonction de l'effet
- en fonction du type d'objet sur lequel il est appliqué.

Exemples

Animation d'un diagramme SmartArt

Sélectionnez le diagramme, puis cliquez sur le bouton « Options d'effet » (groupe « Animations »).

Trois options sont proposées : « Comme un seul objet », « Tout à la fois » (toutes les formes constitutives du SmartArt seront animées à la fois), « Un par un » (chaque forme est animée l'une après l'autre).

Animation du texte d'un objet

Dans le « Volet Animation », ouvrez le menu de l'effet > Options d'effet.

On peut par exemple choisir une animation lettre par lettre, mot par mot, ou pour un niveau défini de paragraphe.

# • Associer un son à un effet

Dans le « Volet Animation », ouvrez le <u>menu de l'effet</u> > <u>Options d'effet</u>.

Sélectionnez un son dans la zone de saisie « <u>Son</u> ».

Puis activez le bouton **(19)**, afin de régler le <u>volume</u> sonore en cliquant-glissant sur le curseur, ou bien cochez la case « Muet ».

# • Audio ou vidéo

On a vu la possibilité d'insérer dans une diapositive un objet audio ou un objet vidéo (cf. chapitre 5 § 2 « Objets vidéo, objets audio »).

Dès qu'il y a insertion d'un objet audio ou d'un objet vidéo à partir d'un fichier, il y a création automatique d'un effet d'animation.

<u>Pour personnaliser l'effet, ouvrez son menu</u> > <u>Options d'effet</u>. Renseignez la fenêtre « <u>Lire audio</u> » ou « <u>Lire vidéo</u> ».

# • Changement d'état d'un objet après son animation

Affichez la <u>fenêtre de l'effet à l'onglet « Effet »</u> : ouvrez le menu de l'effet > <u>Options</u> <u>d'effet</u>. Sélectionnez une option dans la zone de saisie « <u>Après l'animation</u> ».

On peut choisir la <u>couleur</u> qu'aura l'objet après son animation, ou bien décider de le <u>masquer</u>. L'option « <u>Ne pas estomper</u> » est l'<u>option par défaut</u> : l'objet revient à son état initial après l'animation.

Le changement d'état après son animation n'est pas possible si l'objet a reçu un effet de fermeture.

# • Trajectoire personnalisée

On a vu (§ 1 de ce chapitre) qu'on pouvait appliquer un effet de type « Trajectoire ».

La trajectoire peut être prédéfinie par PowerPoint, ou bien <u>on peut dessiner la trajectoire</u> souhaitée.

Procédez ainsi :

- <u>Sélectionnez l'objet</u> dont on dessinera la trajectoire.
- Dans la catégorie « Trajectoires » de la galerie des effets d'animation, cliquez sur dernier effet : « <u>Chemin personnalisé</u> ».
- Cliquez sur le bouton « <u>Options d'effet</u> » (groupe « Animations »), et choisissez la forme « <u>Courbe</u> », « <u>Ligne</u> » ou « <u>Dessin à main levée</u> ».
- Dessinez la trajectoire (cf. chapitre 5 § 3 « Formes automatiques »)

Une <u>flèche verte</u> marque le <u>début</u> de la trajectoire. Une <u>flèche rouge</u> marque la <u>direction</u> et la <u>fin</u> de la trajectoire.

En faisant un <u>clic droit</u> sur la trajectoire, on accède au menu proposant les trois options : « <u>Inverser la trajectoire</u> », « <u>Modifier les points</u> » et « <u>Fermer/Ouvrir la trajectoire</u> ».

# Chapitre 9 – LE DIAPORAMA

#### Un diaporama est la projection sur écran d'une présentation.

On utilisera principalement les commandes sous <u>l'onglet « Diaporama »</u>, ainsi que la <u>barre d'outils du diaporama</u>.

Un diaporama peut être visionné :

- <u>En plein écran</u> : c'est l'option <u>par défaut</u>.
- En mode Lecture
- Dans une fenêtre

#### • Diaporama en plein écran

Pour lancer le diaporama en plein écran :

- Cliquez sur le bouton « <u>Diaporama</u> » <sup>[2]</sup> situé dans la <u>barre d'état</u>. Le diaporama commence par <u>la diapositive active</u>.
- Ou bien : sous <u>l'onglet « Diaporama »</u>, dans le <u>groupe « Démarrage du</u> <u>diaporama »</u>, choisissez l'option « <u>A partir du début</u> » ou « <u>A partir de la</u> <u>diapositive actuelle</u> ».

Pour quitter le diaporama, appuyez sur la touche Echap (Esc) ou sur la touche moins.

Une <u>barre d'outils de quatre boutons</u> s'affiche <u>en bas, à gauche</u> de l'écran (sinon bougez la souris pour la faire apparaître).

Elle comprend :

- Les deux boutons <u>fléchés</u> 🛸 🗭
- Le bouton d'icône <u>St</u>ylet 🖊
- Le bouton d'icône Diapositive 🗐
- Les options proposées s'affichent également en faisant un <u>clic droit sur la</u> <u>diapositive</u>.

<u>Les quatre boutons</u>, ainsi que le <u>pointeur</u> de la souris, peuvent être <u>affichés ou masqués</u> : <u>clic droit</u> sur la diapositive  $> \ll$  <u>Options du pointeur</u>  $\gg > \ll$  <u>Options des flèches de direction</u>  $\gg$ .

Trois options sont possibles :

- <u>« Automatique</u> » : c'est l'option active <u>par défaut</u>. Le pointeur ainsi que les quatre boutons, disparaissent au bout de trois secondes d'inactivité. Ils réapparaissent dès qu'on bouge la souris.
- <u>« Visible</u> » : le pointeur et les boutons restent <u>toujours visibles</u> pendant le diaporama.
- <u>« Masquer toujours</u> » : le pointeur et les boutons sont <u>masqués</u>.
  Pour revenir en option « Automatique » ou en option « Visible » : clic droit > « Options du pointeur » > « Options des flèches de direction », puis choisissez « Automatique » ou « Visible ».

La lettre F (« Finger » signifie doigt) et <u>le signe égal</u> permettent d'<u>afficher et de masquer</u> <u>le pointeur à la demande</u>, en gardant l'option choisie (« Automatique », « Visible » ou « Masquer toujours »).

<u>Pour afficher les icônes des fichiers ouverts</u> : cliquez sur le bouton Diapositive > Ecran > « Basculer entre les programmes ».

<u>Pour afficher les raccourcis clavier utilisables en cours de projection</u> : activez le bouton Diapositive > Aide.

#### • Diaporama en mode Lecture

Nouveauté 2010, le mode Lecture du diaporama permet de le lire sur écran d'ordinateur, et d'utiliser une barre d'outils spécifique à ce mode (en bas, à droite de l'écran).

Pour passer le diaporama en mode Lecture :

- Activez le bouton « <u>Mode Lecture</u> » <sup>[1]</sup>, situé sur la <u>barre d'état</u>. Le diaporama commence par <u>la diapositive active</u>.
- Ou bien : sous l'onglet « Affichage », dans le groupe « Affichages des présentations », cliquez sur le bouton « <u>Mode Lecture</u> ». Le diaporama commence à la <u>première diapositive</u>.

La barre d'outils comprend :

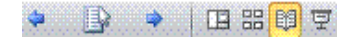

- Les deux boutons fléchés 🛸 🛤 de passage à la diapositive précédente ou suivante.
- Un bouton « Menu » <sup>[]]</sup> pour accéder à des <u>options</u> disponibles dans ce mode. Ces options s'affichent également en faisant un clic droit sur la diapositive.
- Les boutons commandant d'autres <u>modes d'affichage</u> : « Normal », « Trieuse de diapositives » et « Diaporama » (en plein écran).

#### • Diaporama dans une fenêtre

Dans une fenêtre : affichez la <u>fenêtre « Paramètres du diaporama »</u> en cliquant sur le bouton « <u>Configurer le diaporama</u> » du groupe « <u>Configuration</u> » (onglet « Diaporama »). Activez l'option « <u>Visionné par une personne (Fenêtre)</u> ».

Renseignez la fenêtre, validez, puis lancez le diaporama.

Dans ce cas, la <u>barre de titre</u> indiquant les noms du logiciel et du fichier, ainsi que la <u>barre d'état</u> sont affichées.

Pour passer en affichage plein écran, clic droit sur la diapositive > Plein écran.

# **1. NAVIGATION DANS LE DIAPORAMA**

On se sert des commandes de la barre d'outils du diaporama, ainsi que de la souris et des touches du clavier.

On peut utiliser pour aller :

- <u>A l'animation ou à la diapositive précédente</u>: le bouton <sup>★</sup>, ou une touche fléchée du clavier ←↑, ou P (comme Précédente), ou Page Up.
- <u>A l'animation ou à la diapositive suivante</u> : le bouton d'icône →, ou une touche fléchée du clavier →↓, Espace ou Entrée, ou S (comme Suivante), ou Page Down, ou simple clic.
- <u>A la première diapositive</u> : touche  $\mathbb{N}$ (Home) du clavier.
- <u>A la dernière diapositive</u> : touche Fin (End) du clavier.

<u>Pour aller à une diapositive</u> :

- <u>Dont on connaît le numéro</u> : tapez le n°, puis appuyez sur Entrée. Si le numéro saisi n'existe pas, la dernière diapositive est affichée.
- <u>Dont on connaît le titre</u>: cliquez sur le bouton Diapositive = en mode
  « Diaporama » ou sur le bouton Menu 
  en « mode Lecture » > « <u>Aller à</u> », puis cliquez sur le <u>nom de la diapositive</u> à projeter.

<u>Pour atteindre une section</u>: activez le bouton Diapositive  $\blacksquare$  ou Menu  $\blacksquare$  (ou clic droit sur la diapositive) > Atteindre la section (cf. chapitre 1 § 7 « Création de sections »).

Si on a choisi un défilement automatique :

- <u>Pour le suspendre</u> : tapez A, ou bien : bouton Diapositive => « Pause ».
- <u>Pour le reprendre</u> : tapez +, ou bien : bouton Diapositive => « Reprendre ».

<u>Pour mettre fin à la projection</u> : appuyez sur la touche <u>Echap</u> (Esc) ou sur le signe moins, ou bien : bouton Diapositive  $\square$  > « Arrêter le diaporama », ou encore : en fin de diaporama, cliquez.

En mode Lecture, appuyez sur la touche Echap (Esc) ou bien : bouton Menu <br/>  $\blacksquare >$  « Arrêter le diaporama »

# **2. ANNOTATION AU STYLET ET POINTEUR LASER**

#### • Annotations d'une diapositive pendant la projection

En mode « Diaporama », on se sert du <u>bouton Stylet</u> 🥖 (en bas de l'écran).

Ce bouton propose (clic gauche) des commandes pour <u>dessiner</u>, <u>écrire</u> et <u>surligner</u> (par cliqué-glissé), dans la <u>couleur souhaitée</u>, et si nécessaire <u>gommer</u> (par clics), sur la diapositive affichée.

Pour supprimer toutes les annotations de la diapositive, cliquez sur le bouton Stylet > « Supprimer toutes les entrées manuscrites sur la diapositive ».

Pour <u>retrouver le pointeur en forme de flèche</u>, cliquez sur l'option « Flèche » du bouton ou bien appuyez sur la touche Echap (Esc).

A la fin du diaporama, une fenêtre s'affiche, dans laquelle il est demandé <u>si l'on</u> <u>souhaite conserver les annotations</u> effectuées.

- Les <u>ignorer</u> les supprime.
- Si elles sont <u>conservées</u>, elles ne pourront pas être gommées, mais elles pourront être masquées. Les annotations conservées apparaissent dans la diapositive sous forme d'objets graphiques.

Pour <u>afficher ou masquer les annotations</u> : cliquez sur le <u>bouton Diapositive</u>  $\equiv$  > <u>menu</u> <u>Ecran</u>. Activez ou désactivez l'option « Afficher/Masquer les annotations manuscrites ».

#### • Pointeur laser

Nouveauté 2010, le pointeur laser peut être utilisé en <u>mode Diaporama</u> ou en <u>mode</u> <u>Lecture</u>.

Pour que le pointeur de la souris prenne l'aspect d'un pointeur laser, faites  $\underline{Ctrl + clic}$ . Nous verrons ci-après que ses déplacements peuvent être <u>enregistrés</u>. En relâchant la touche Ctrl et le bouton de la souris, le pointeur reprend son aspect usuel.

# **3. ENREGISTRER NARRATIONS, MINUTAGE ET LASER**

Afin de pouvoir enregistrer des commentaires oraux, l'ordinateur doit être équipé d'une carte audio, de haut-parleurs et d'un microphone.

Procédez ainsi :

- Si la narration ne commence pas à la première diapositive, sélectionnez la diapositive à partir de laquelle elle commence.
- Sous l'onglet « Diaporama », dans le groupe « Configuration », ouvrez le menu du bouton « <u>Enregistrer le diaporama</u> », et choisissez l'option souhaitée (au début ou à partir de la diapositive actuelle).
- Renseignez la fenêtre « Enregistrer le diaporama », sachant que :
  - La première option n'enregistre que les temps d'affichage des diapositives.
  - La seconde option n'enregistre que narrations et laser.
- Après validation, la <u>barre d'outils « Enregistrement »</u> s'affiche :

• Le premier bouton commande le passage à l'animation

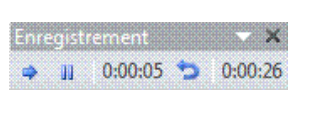

- Le deuxième bouton est le <u>bouton de pause</u>. Il suspend le minutage de la diapositive affichée. Pour continuer, cliquez à nouveau dessus.
- La zone du milieu, d'info-bulle « <u>Durée de la diapositive</u> », affiche le minutage.
- Le bouton suivant, d'info-bulle « <u>Répéter</u> », réinitialise à 0 le minutage de la diapositive affichée.
- La dernière zone d'affichage indique le temps total d'enregistrement.

Si une narration a été enregistrée :

ou à la diapositive suivante.

- Près de chaque diapositive concernée, apparaît l'icône 📅
- Sur chaque diapositive concernée, apparaît l'icône

Pour passer le diaporama :

- <u>Sans narration</u> : sous l'onglet « Diaporama », dans le groupe « Configuration », décochez la case de l'option « Lire les narrations ».
- Sans utiliser le minutage : décochez la case « Utiliser le minutage ».

# 4. MASQUAGE DE DIAPOSITIVES - DIAPORAMAS PERSONNALISES

#### • Masquage de diapositives

On peut souhaiter ne pas montrer certaines diapositives du diaporama.

En mode « Normal » ou « Trieuse de diapositives », sélectionnez d'abord les diapositives à masquer. Sous l'onglet « Diaporama », dans le groupe « Configuration », cliquez sur le bouton « Masquer la diapositive ».

En mode « Normal » ou en mode « Trieuse de diapositives », <u>les numéros des</u> <u>diapositives masquées sont barrés</u>.

Pendant la projection, <u>pour atteindre une diapositive masquée</u>, appuyez sur la <u>touche M</u>. <u>Pour enlever les masques</u>, sélectionnez les diapositives masquées, dans le groupe « Configuration », puis désactivez l'option « Masquer la diapositive ». Les numéros des diapositives « démasquées » ne sont plus barrés.

#### • Diaporamas personnalisés

Il s'agit ici encore de n'afficher que certaines diapositives de la présentation, mais cette fois-ci il y a création de diaporama(s).

On crée un ou plusieurs diaporamas, chacun étant <u>constitué d'une partie des diapositives</u> <u>de la présentation</u>.

✓ <u>Création</u>

Affichez la <u>fenêtre « Diaporamas personnalisés »</u> : activez le bouton « Diaporama personnalisé » du groupe « Démarrage du diaporama » > Diaporamas personnalisés.

Cliquez sur le bouton « <u>Nouveau</u> ». Saisissez un <u>nom</u>. <u>Sélectionnez les diapositives</u> qui feront partie du diaporama, puis cliquez sur « <u>Ajouter</u> ».

Les boutons fléchés de la fenêtre permettent de modifier l'ordre des diapositives.

Les numéros des diapositives masquées sont mis entre parenthèses.

✓ <u>Projection</u>

Affichez la <u>fenêtre « Diaporamas personnalisés »</u> : activez le bouton « Diaporama personnalisé » du groupe « Démarrage du diaporama » (onglet « Diaporama ») > Diaporamas personnalisés. Sélectionnez le <u>nom du diaporama</u>, et cliquez sur « <u>Afficher</u> ».

Ou bien, <u>en mode « Diaporama »</u> : cliquez sur le bouton Diapositive  $\square$  > <u>Diaporama</u> <u>personnalisé</u>.

# **5. ECRAN NOIR, ECRAN BLANC**

Un <u>écran Noir</u> peut être affiché en tapant la lettre N ou le signe point. Ou bien en mode « Diaporama » : bouton Diapositive 🗐 > Ecran > Ecran noir. L'appui sur une touche quelconque permet de revenir à l'affichage précédent.

Un <u>écran Blanc</u> peut être affiché en tapant la lettre B ou le signe virgule. Ou bien en mode « Diaporama » : bouton Diapositive 🗐 > Ecran > Ecran blanc. L'appui sur une touche quelconque permet de revenir à l'affichage précédent.

# 6. PASSAGE D'UNE DIAPOSITIVE A LA SUIVANTE

#### • Effets de transition

On peut choisir un <u>effet visuel</u> et/ou un <u>effet sonore</u> de transition.

Si nécessaire, sélectionnez d'abord les diapositives qui recevront l'effet (ou les deux effets).

#### ✓ Effet visuel de transition

On utilise sous l'onglet « Transitions », le groupe « Accès à cette diapositive ».

Pour afficher les <u>effets visuels de transition de la galerie</u>, utilisez les flèches situées à droite des effets. Un seul effet peut être appliqué.

Juste après avoir cliqué sur un effet, on a un <u>aperçu</u> de cet effet. Ensuite, on peut utiliser le bouton « Aperçu », à gauche de la galerie des effets.

L'effet étant appliqué, on peut le modifier en utilisant le bouton « <u>Options d'effet</u> », à droite de la galerie des effets.

#### ✓ Effet sonore de transition

<u>Un effet sonore</u> peut être ajouté, après activation du menu déroulant de la zone de saisie « Son », dans le groupe « Minutage » (onglet « Transitions »).

<u>En pointant sur un effet</u> sonore, on peut l'<u>entendre</u>. Ensuite, on peut utiliser le bouton « <u>Aperçu</u> », à gauche de la galerie des effets.

Sous la zone de saisie « Son », on peut modifier la durée du son.

L'effet choisi sera appliqué aux diapositives sélectionnées (par défaut, à la diapositive active). Il peut également être appliqué à toutes les diapositives, en cliquant sur le bouton « Appliquer partout ».

#### • Passage manuel ou automatique

Le passage d'une diapositive à l'autre peut être <u>manuel</u> (on commande le passage à la diapositive suivante, par exemple par clic) ou <u>automatique</u>.

Par défaut, le passage est manuel.

Quand le passage est <u>automatique</u>, on doit <u>effectuer un minutage</u>, c'est-à-dire déterminer le temps d'affichage de chaque diapositive.

Sous l'onglet « Transitions », groupe « Minutage », dans la zone « <u>Passer à la</u> <u>diapositive suivante</u> », on peut <u>cocher à la fois les deux cases « Manuellement » et</u> <u>« Automatiquement après »</u>. Cela permet d'intervenir en manuel, tout en étant en mode automatique (*par exemple pour afficher plus tôt la diapositive suivante*).

# • Temps d'affichage automatiques variables

Les temps d'affichage des diapositives peuvent être variables, et être définis pendant le diaporama.

Pour enregistrer le minutage, procédez ainsi :

- En mode « Normal » ou « Trieuse de diapositives », cliquez dans le groupe <u>« Configuration »</u> (onglet « Diaporama ») sur le <u>bouton « Vérification du</u> <u>minutage</u> ».
- Le diaporama est lancé à partir de la première diapositive.

La <u>fenêtre « Enregistrement »</u> s'affiche :

- Le premier bouton commande le <u>passage à</u> <u>l'animation ou à la diapositive suivante</u>.
- Le deuxième bouton est le <u>bouton de pause</u>. Il suspend le minutage de la diapositive affichée.

Pour continuer, cliquez à nouveau dessus.

- La zone du milieu, d'info-bulle « <u>Durée de la diapositive</u> », affiche le minutage.
- Le bouton suivant, d'info-bulle « <u>Répéter</u> », réinitialise à 0 le minutage de la diapositive affichée.
- La dernière zone d'affichage indique le temps total d'enregistrement.

Après enregistrement, en mode « Trieuse de diapositives », <u>le temps d'affichage</u> apparaît sous chaque diapositive.

<u>Pour passer le diaporama sans le minutage</u> : sous l'onglet « Diaporama », dans le groupe « Configuration », décochez la case « Utiliser la vérification du minutage ».

#### • Temps d'affichage automatique fixe

Si nécessaire, sélectionnez les diapositives auxquelles vous souhaitez fixer la même durée d'affichage. Après avoir coché la case « <u>Automatiquement après</u> », indiquez la <u>durée</u> dans la zone de saisie.

# 7. DEFILEMENT AUTOMATIQUE EN BOUCLE

Ce type de défilement est communément utilisé dans les magasins et sur les stands. Le défilement en boucle étant automatique, il nécessite le minutage des diapositives.

Affichez la <u>fenêtre « Paramètres du diaporama »</u> : sous l'onglet « Diaporama », dans le <u>groupe « Configuration »</u>, cliquez sur le bouton « <u>Configurer le diaporama</u> ».

✓ « <u>Visionné sur une borne (plein écran)</u> »: le pointeur et les quatre boutons sont masqués et inaccessibles, <u>la seule opération possible est l'activation de la touche Echap</u> (Esc).
 La page «Exéguter en continu juegu'à ECHAP » est eutomatiquement conhée

La case «Exécuter en continu jusqu'à ECHAP » est automatiquement cochée.

✓ « <u>Exécuter en continu jusqu'à ECHAP</u> » : en cochant cette case, sans avoir activé la précédente (Visionné sur une borne, plein écran), les utilisateurs peuvent utiliser, en plein écran, le pointeur et la barre d'outils du diaporama.

# 8. PROJECTION EN MODE PRESENTATEUR

La projection en mode Présentateur nécessite que <u>deux écrans</u> soient rattachés à l'ordinateur : l'un utilisé par le <u>présentateur</u>, l'autre tourné vers le <u>public</u>.

Ouvrez la présentation à projeter, puis lancez le mode Présentateur : sous <u>l'onglet</u> « Diaporama », dans le <u>groupe « Moniteurs »</u>, cochez la case « <u>Utiliser le mode</u> <u>Présentateur</u> ».

Dans la <u>fenêtre « Propriétés de Affichage »</u>, sous l'onglet « Paramètres », attribuez chacun des deux écrans :

- Cliquez sur l'icône du <u>moniteur du présentateur</u>, puis cochez la case « Utiliser ce périphérique en tant que moniteur principal » ;

- Puis cliquez sur l'icône du <u>moniteur destiné au public</u>, puis cochez la case « Etendre le bureau Windows à ce moniteur ».
- Le public voit la présentation, diapositive après diapositive.

<u>L'écran du présentateur</u> contient des <u>éléments supplémentaires</u>: miniatures de diapositives, boutons diapositive suivante, diapositive précédente, bouton Stylet, bouton Diapositive, une zone de commentaires de la diapositive, avec zoom; y sont également précisés : le n° de la diapositive affichée et le temps écoulé depuis le début de la présentation.

# 9. ENREGISTREMENT AU FORMAT « POWERPOINT » OU « VIDEO »

• Enregistrement d'un diaporama au format « Diaporama PowerPoint »

Pour enregistrer le diaporama au format « Diaporama PowerPoint » :

- Affichez la présentation.
- Ouvrez le menu Fichier > « <u>Enregistrer et envoyer</u> ».
- Sous la rubrique « Types de fichier », sélectionnez « Modifier le type de fichier ».
- Dans le volet droit, sélectionnez « <u>Diaporama PowerPoint (\*.ppsx</u>) »
- Sous le volet droit, activez le bouton « Enregistrer sous ».
- Renseignez la fenêtre « Enregistrer sous » (nom et emplacement du fichier), et validez.

#### • Enregistrement d'un diaporama au format vidéo

Pour enregistrer le diaporama au format vidéo (wmv) :

- Affichez la présentation.
- Ouvrez le menu Fichier > « <u>Enregistrer et envoyer</u> ».
- Sous la rubrique « Types de fichier », sélectionnez « Créer une vidéo ».
- Dans le volet droit, ouvrez le menu « <u>Qualité HD & ordinateur</u> ». Choisissez l'option souhaitée.
- Ouvrez le menu situé <u>sous le menu précédent</u>. Choisissez l'option souhaitée, indiquez éventuellement les temps d'affichage des diapositives.
- En bas du volet droit, activez le bouton « Créer la vidéo ».
- Renseignez la fenêtre « Enregistrer sous » (nom et emplacement du fichier), et validez.

# **10. DIFFUSER LE DIAPORAMA SUR DES POSTES DISTANTS**

A condition d'avoir une adresse de messagerie Windows Live, on peut diffuser un diaporama à distance, via Internet.

Procédez ainsi :

- Affichez la présentation.
- Ouvrez le menu Fichier > « <u>Enregistrer et envoyer</u> ».
- Sous la rubrique « Enregistrer et envoyer », sélectionnez « <u>Diffuser le diaporama</u> ». Renseignez les fenêtres suivantes.

# MCours.com